# x64 Servers Utilities Reference Manual

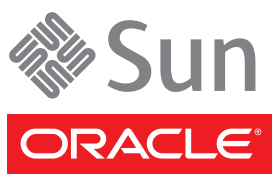

Part No. 820-1120-22 April 2010, Revision 01 Copyright © 2010 Sun Microsystems, Inc., 4150 Network Circle, Santa Clara, California 95054, U.S.A. All rights reserved.

Sun Microsystems, Inc. has intellectual property rights relating to technology that is described in this document. In particular, and without limitation, these intellectual property rights may include one or more of the U.S. patents listed at http://www.sun.com/patents and one or more additional patents or pending patent applications in the U.S. and in other countries.

This document and the product to which it pertains are distributed under licenses restricting their use, copying, distribution, and decompilation. No part of the product or of this document may be reproduced in any form by any means without prior written authorization of Sun and its licensors, if any.

Third-party software, including font technology, is copyrighted and licensed from Sun suppliers.

Parts of the product may be derived from Berkeley BSD systems, licensed from the University of California. UNIX is a registered trademark in the U.S. and in other countries, exclusively licensed through X/Open Company, Ltd.

Sun, Sun Microsystems, the Sun logo, Java, AnswerBook2, docs.sun.com, and Solaris [AND ATTRIBUTION OF ALL OTHER SUN TRADEMARKS MENTIONED SIGNIFICANTLY THROUGHOUT PRODUCT OR DOCUMENTATION. REMOVE THIS TEXT!] are trademarks or registered trademarks of Sun Microsystems, Inc., or its subsidiaries, in the U.S. and in other countries.

All SPARC trademarks are used under license and are trademarks or registered trademarks of SPARC International, Inc. in the U.S. and in other countries. Products bearing SPARC trademarks are based upon an architecture developed by Sun Microsystems, Inc. [THIRD-PARTY TRADEMARKS THAT REQUIRE ATTRIBUTION APPEAR IN 'TMARK.' IF YOU BELIEVE A THIRD-PARTY MARK NOT APPEARING IN 'TMARK 'SHOULD BE ATTRIBUTED, CONSULT YOUR EDITOR OR THE SUN TRADEMARK GROUP FOR GUIDANCE.]

The OPEN LOOK and Sun<sup>™</sup> Graphical User Interface was developed by Sun Microsystems, Inc. for its users and licensees. Sun acknowledges the pioneering efforts of Xerox in researching and developing the concept of visual or graphical user interfaces for the computer industry. Sun holds a non-exclusive license from Xerox to the Xerox Graphical User Interface, which license also covers Sun's licensees who implement OPEN LOOK GUIs and otherwise comply with Sun's written license agreements.

[IF ENERGY STAR INFORMATION IS REQUIRED FOR YOUR PRODUCT, DO THE FOLLOWING: DELETE THIS TEXT. DOWNLOAD THE ENERGY STAR GRAPHIC (ENERGYSTAR.EPS) FROM DOCS MANAGER TO YOUR / ART DIRECTORY. USE THE <GRAPHIC> ELEMENT TO IMPORT THE GRAPHIC BY REFERENCE INTO THIS PARAGRAPH. ALSO, COPY THE ENERGY STAR LOGO TRADEMARK ATTRIBUTION FROM THE REFERENCE PAGE AND PASTE IT ABOVE WHERE THIRD-PARTY TRADEMARKS ARE ATTRIBUTED (ENGLISH COPYRIGHT ONLY. DELETE THIS TEXT.]

U.S. Government Rights—Commercial use. Government users are subject to the Sun Microsystems, Inc. standard license agreement and applicable provisions of the FAR and its supplements.

DOCUMENTATION IS PROVIDED "AS IS" AND ALL EXPRESS OR IMPLIED CONDITIONS, REPRESENTATIONS AND WARRANTIES, INCLUDING ANY IMPLIED WARRANTY OF MERCHANTABILITY, FITNESS FOR A PARTICULAR PURPOSE OR NON-INFRINGEMENT, ARE DISCLAIMED, EXCEPT TO THE EXTENT THAT SUCH DISCLAIMERS ARE HELD TO BE LEGALLY INVALID.

Copyright © 2010 Sun Microsystems, Inc., 4150 Network Circle, Santa Clara, Californie 95054, États-Unis. Tous droits réservés.

Sun Microsystems, Inc. possède les droits de propriété intellectuels relatifs à la technologie décrite dans ce document. En particulier, et sans limitation, ces droits de propriété intellectuels peuvent inclure un ou plusieurs des brevets américains listés sur le site <a href="http://www.sun.com/patents">http://www.sun.com/patents</a>, un ou les plusieurs brevets supplémentaires ainsi que les demandes de brevet en attente aux les États-Unis et dans d'autres pays.

Ce document et le produit auquel il se rapporte sont protégés par un copyright et distribués sous licences, celles-ci en restreignent l'utilisation, la copie, la distribution, et la décompilation. Aucune partie de ce produit ou document ne peut être reproduite sous aucune forme, par quelque moyen que ce soit, sans l'autorisation préalable et écrite de Sun et de ses bailleurs de licence, s'il y en a.

Tout logiciel tiers, sa technologie relative aux polices de caractères, comprise, est protégé par un copyright et licencié par des fournisseurs de Sun.

Des parties de ce produit peuvent dériver des systèmes Berkeley BSD licenciés par l'Université de Californie. UNIX est une marque déposée aux États-Unis et dans d'autres pays, licenciée exclusivement par X/Open Company, Ltd.

Sun, Sun Microsystems, le logo Sun, Java, AnswerBook2, docs.sun.com, et Solaris [AND ATTRIBUTION OF ALL OTHER SUN TRADEMARKS MENTIONED SIGNIFICANTLY THROUGHOUT PRODUCT OR DOCUMENTATION. REMOVE THIS TEXT!]sont des marques de fabrique ou des marques déposées de Sun Microsystems, Inc., ou ses filiales, aux États-Unis et dans d'autres pays.

Toutes les marques SPARC sont utilisées sous licence et sont des marques de fabrique ou des marques déposées de SPARC International, Inc. aux États-Unis et dans d'autres pays. Les produits portant les marques SPARC sont basés sur une architecture développée par Sun Microsystems, Inc. [THIRD-PARTY TRADEMARKS THAT REQUIRE ATTRIBUTION APPEAR IN 'TMARK.' IF YOU BELIEVE A THIRD-PARTY MARK NOT APPEARING IN 'TMARK'SHOULD BE ATTRIBUTED, CONSULT YOUR EDITOR OR THE SUN TRADEMARK GROUP FOR GUIDANCE.]

L'interface utilisateur graphique OPEN LOOK et Sun™ a été développée par Sun Microsystems, Inc. pour ses utilisateurs et licenciés. Sun reconnaît les efforts de pionniers de Xerox dans la recherche et le développement du concept des interfaces utilisateur visuelles ou graphiques pour l'industrie informatique. Sun détient une license non exclusive de Xerox sur l'interface utilisateur graphique Xerox, cette licence couvrant également les licenciés de Sun implémentant les interfaces utilisateur graphiques OPEN LOOK et se conforment en outre aux licences écrites de Sun.

LA DOCUMENTATION EST FOURNIE "EN L'ÉTAT" ET TOUTES AUTRES CONDITIONS, DÉCLARATIONS ET GARANTIES EXPRESSES OU TACITES SONT FORMELLEMENT EXCLUES DANS LA LIMITE DE LA LOI APPLICABLE, Y COMPRIS NOTAMMENT TOUTE GARANTIE IMPLICITE RELATIVE À LA QUALITÉ MARCHANDE, À L'APTITUDE À UNE UTILISATION PARTICULIÈRE OU À L'ABSENCE DE CONTREFAÇON.

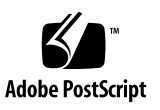

# Contents

Preface xi

| 1. | Applications and Utilities for x64 Servers 1 |
|----|----------------------------------------------|
|    | Supported Applications and Utilities 1       |
|    | hd Utility 2                                 |
|    | Hardware Error Report and Decode (HERD) 2    |
|    | Disk Control and Monitor Utility (DCMU) 3    |
|    | IPMItool 3                                   |
|    | RAID Utilities 4                             |
|    | NIC Teaming 4                                |
|    | NVIDIA Network Access Manager (NAM) 5        |
|    | Supported Utilities by Platform 5            |
|    | Locating Other Applications and Utilities 6  |
|    | Sun Installation Assistant (SIA) 7           |
|    | Sun xVM Ops Center 7                         |
|    | Sun VTS 7                                    |
|    | cfggen 7                                     |
|    | ipmiflash 8                                  |
|    | Pc-Check 8                                   |

2. Using the hd Utility on Solaris OS 10 9 Installing the hd Utility 9 Identifying the Hard Disk Drives 10 Determining the Boot Drive 12 Determining Empty Slots and Unrecognized Drives 12 Viewing the Hard Disk Drive Map 12 Viewing the Controllers 13 Viewing Vendor and Temperatures of Drives 13 Using the hd Command for Troubleshooting 15 Viewing Hard Drive Status 15 Using the hd Command for Administration 16 Viewing Devices in Color Mode 17 Viewing the x64 Platform Type 18 Viewing the PCI Storage Device Path 18 Viewing Drive Warning Messages 18 Viewing the fdisk Partition 18 Viewing the Disks in Sequential Order (Sun Fire X4500/X4540 Servers Only) 20 Viewing SMART Raw Data Count 22

#### 3. Using the hd Utility on Windows 2003 23

Installing the hd Utility on Windows 23

- ▼ To Install the hd Utility on Windows 23
- ▼ To Remove hd Utility on Windows 24

Running the hd Utility on Windows 24

Starting the hd Utility Command Line 25

hd Command Options and Parameters 26

Viewing the hd Utility Drive Mapping Output 26

▼ To Display the Hard Drive Map 27

- ▼ To Display the Drives in Sequential Order 29
- ▼ To Display the Summary 30
- ▼ To Display Help 30

#### 4. Using the hd Utility on Linux 31

Installing the hd Utility 31

Running the hd Utility on Linux 32

Viewing the hd Utility Drive Mapping Output 32

Viewing the Hard Drive Map Using the hd Command 33

Viewing the Hard Drive Map Using the hdadm display Command 34

Viewing the Disk Controllers and Bootable Drives 35

Viewing Hard Disk Drive Status 36

Viewing the Hard Drives in Sequential Order 37

Viewing the hd Command Help Options 38

Configuring Offline and Online Hard Disk Drives Using the hdadm Command 39

Examples Using the hdadm Command 40

- ▼ To Take a Disk Offline by Physical Slot Number 40
- ▼ To Take a Disk Offline by Logical Name 40
- ▼ To Put a Disk Online by Physical Slot Number 41
- ▼ To Take Multiple Disks Offline in a Row 41
- ▼ To Take Multiple Disks Offline in Column 41
- ▼ To Put All Drives Online 42

#### 5. IPMItool for Windows 43

Completing the IPMItool Installation 43

Installing IPMItool 44

For More Information 44

#### 6. Using RAID Array Configuration Tools for Windows Systems 45

Managing RAID Using the StorageTek RAID Manager (for Adaptec-based RAID Controller) 45

Managing RAID Using the MegaRAID Storage Manager (for LSI-based RAID Controllers) 46

#### 7. Hardware Error Report and Decode Tool (HERD) 3.0 for Linux 49

Downloading HERD 49 About HERD 50 Installing HERD 50 Starting the HERD Daemon 51 Using HERD 51 HERD Syntax 52 Example of HERD Output 52 Additional Options 53 Known Problems and Limitations 53 Identifying CPU and DIMMs With MCEs 54 Software Error Report and Decode (SERD) 54

#### 8. NIC Teaming for Windows 57

Overview of Network Interfaces 58

Using Intel PROSet for Windows Device Manager to Configure NIC Teaming 58 Multi-Vendor Teaming 58

▼ To Access Intel NIC Teaming Configuration Settings 60 Learning More About Intel NIC Teaming 63

Using Network Access Manager (NAM) to Configure NVIDIA NIC Teaming 63

Using the NVIDIA Network Access Manager for Windows Server 2003 63

▼ To Launch the Network Access Manager 64

Learning More About Network Access Manager 67

Using the NVIDIA Network Control Panel for Windows Server 2008 68

▼ To Launch the NVIDIA Control Panel 68

Learning More About NVIDIA Control Panel 70

Index 71

# Preface

The *x64 Servers Utilities Reference Manual* contains instructions for using applications and utilities common to many x64 servers. To determine whether your server supports these applications or utilities, see the *Product Notes* for your product.

# **Related Documentation**

For a description of the document set for your x64 server, see the *Where To Find Documentation* sheet or the *Getting Started Guide* that is packed with your system and also posted on the product's documentation site.

Go to one of the following URLs, and then navigate to your product.

(http://docs.sun.com)

Translated versions of some of these documents are available at the web site described above in French, Simplified Chinese, and Japanese. English documentation is revised more frequently and might be more up-to-date than the translated documentation.

## New Manual for LSI RAID Documentation

This manual previously included chapters on the following LSI RAID applications:

- LSI MegaRAID Storage Manager
- LSI SNMP Utility

The information on these applications has been moved to a new manual:

Sun LSI 106x RAID User's Guide, 820-4933

If this manual applies to your product, it appears on the product documentation web page on:

(http://docs.sun.com)

# Sun Welcomes Your Comments

Sun is interested in improving its documentation and welcomes your comments and suggestions. You can submit your comments by going to:

(http://www.sun.com/hwdocs/feedback)

Please include the title and part number of your document with your feedback:

x64 Servers Utilities Reference Manual, 820-1120-22

CHAPTER

# Applications and Utilities for x64 Servers

This book describes some applications and utilities that are common to several x64 servers.

The chapter has the following sections:

- "Supported Applications and Utilities" on page 1
- "Locating Other Applications and Utilities" on page 6

# Supported Applications and Utilities

Many of the applications or utilities are available on your product's Tools and Drivers CD. Alternately, you can download a CD image or individual software packages from the Sun web site at:

All supported applications and utilities can be found on your platform's Tools and Drivers CD, or CD image.

(http://sun.com/downloads/)

Free registration is required.

On this web page, look for the link labelled "x64 Servers and Workstations." The linked page provides links to all x64-related downloads, organized by product name.

A list of some applications and utilities follows:

- "hd Utility" on page 2
- "Hardware Error Report and Decode (HERD)" on page 2
- "Disk Control and Monitor Utility (DCMU)" on page 3

- "IPMItool" on page 3
- "RAID Utilities" on page 4
- "NVIDIA Network Access Manager (NAM)" on page 5
- "Supported Utilities by Platform" on page 5

# hd Utility

hd Utility is a hard disk drive utility used to determine the logical-to-physical device mapping of your system. hd Utility is included in the SUNWhd package and is preinstalled on your server. For more information, see Chapter 2, Using the hd Utility on Oracle Solaris; Chapter 4, Using the hd Utility on Linux; or Chapter 3, Using the hd Utility on Windows.

The hd utility is supported on the following OSes:

- Oracle Solaris OS
- OpenOracle Solaris Nevada build 35
- OpenOracle Solaris 2009
- RedHat Enterprise Linux 4
- RedHat Enterprise Linux 5
- SLES10 SP1
- SLES11

**Note** – The hd utility is not supported on Oracle Solaris 10 10/09, or the Sun Storage 7210, Sun Storage 7410, and Sun Storage 7720 platforms.

# Hardware Error Report and Decode (HERD)

Hardware Error Report and Decode (HERD) tool is a utility for monitoring, decoding, and reporting correctable hardware errors.

Note - HERD is supported on platforms with AMD processors.

For more information, see Chapter 7, Hardware Error Report and Decode Tool (HERD) 3.0 for Linux.

# Disk Control and Monitor Utility (DCMU)

Disk Control and Monitor Utility (DCMU) controls and monitors disk drives on the Sun Fire X4500 and X4540 servers and does the following tasks:

- Monitors disk drive status and hot plug events.
- Reports disk drive failures, Field Replaceable Units (FRU) information, and hotplug events to the host's service processor (SP).
- Controls connect/disconnect events and logs these events in syslog and, more importantly, in the service processor logs (SDR, FRU, SEL).

You may access these logs individually for specific information to aid in the administration or troubleshooting of the disk array. DCMU for RHEL consist of three components. Each component updates the FRU, SDR (Sensor Data Record), SEL (System Event Log) and service processor logs:

- cfgdisk
- hotplugmon
- faultmond

IPMItool is an additional command line component that may be used as a supplement to DCMU to access service processor sensor data, read the SEL and FRU information, and perform chassis power control operations via the server's Service Processor. For more information, see the *Sun Fire X4540 Server Linux and Solaris OS Installation Guide*.

### IPMItool

IPMItool is a simple command-line interface that is useful for managing IPMI-enabled devices. This utility performs IPMI functions with a kernel device driver or over a LAN interface. IPMItool enables you to manage system field-replaceable units (FRUs), monitor system health, and monitor and manage system environmentals independent of the operating system. Some Sun servers implement a subset of IPMI functions. You can download this tool from (http://ipmitool.sourceforge.net/). For more information, see Chapter 5, IPMItool for Windows.

# **RAID Utilities**

RAID allows you to manage an array of disks for increased redundancy, recoverability, and performance. A RAID-1 volume, or mirror, is a volume that maintains identical copies of the data in RAID-0 (stripe or concatenation) volumes. The RAID-0 volumes that are mirrored are called submirrors. After you configure a mirror, the mirror can be used just like a physical slice.

MegaRAID Storage Manger (MSM) is a configuration setup utility that enables you to configure, monitor, and maintain storage configurations on SAS106x Integrated RAID controllers. MSM is available on the Tools and Drivers CD or the Tools and Drivers CD image on the product download site.

For more information, see the *Sun LSI 106x RAID User's Guide*. For Adaptec-based RAID arrays, see Chapter 6, "Managing RAID Using the StorageTek RAID Manager (for Adaptec-based RAID Controller)" on page 45.

LSI (SAS-IR) SNMP is a utility used over SAS connections to monitor MSM-IR activity from a remote station. It is available on the Tools and Drivers CD or the Tools and Drivers CD image on the product download site. These servers support the LSI SNMP utility on the Windows Server 2003 OS and on Linux.

For more information, see the *Sun LSI 106x RAID User's Guide*. For LSI-based RAID arrays, see "Managing RAID Using the MegaRAID Storage Manager (for LSI-based RAID Controllers)" on page 46.

The raidctl utility creates, deletes, or displays RAID volumes of the LSI1030 HW RAID controller. For more information, see the *Sun LSI 106x RAID User's Guide*.

## NIC Teaming

NIC teaming (also known as IEEE 802.3ad Link Aggregation) for Windows is the grouping of Network Interface Cards (NICs) into one logical interface to increase availability and enable load balancing. NIC teaming provides for fault tolerance, load balancing, link aggregation, and Virtual LAN (VLAN) tagging in Windows 2008 and Windows 2008 R2. When you install the NIC Teaming supplemental software for your Sun server, Intel PROSet software configuration tabs are automatically added to the network adapters listed in Device Manager. Adapters that appear in the Intel PROSet teaming wizard can be included in a team.

## NVIDIA Network Access Manager (NAM)

The NVIDIA Network Access Manager can be used to configure the teaming of NVIDIA network interface ports on on systems running Windows 2003 and Windows 2008 operating systems. Use NAM to optimize your server's network performance, increase its network bandwidth, and provide optimal throughput in case one of your network adapters stops functioning. See also NIC Teaming.

## Supported Utilities by Platform

TABLE 1-1 lists the supported applications and utilities described in this document.

**Note** – For latest information on supported utilities, see the product notes of your server.

 TABLE 1-1
 Supported Applications and Utilities by Platform

| Server (* — EOL)                                   | HERD | hd Utility | RAID | RAID 0/1 | NIC Teaming | NAM | рсми |
|----------------------------------------------------|------|------------|------|----------|-------------|-----|------|
| Sun Fire X2100*<br>Sun Fire X2100 M2*              |      | S          | SLW  |          |             | W   |      |
| Sun Fire X2200 M2                                  | L    |            |      |          |             |     |      |
| Sun Fire X2250                                     |      |            | SLW  |          |             |     |      |
| Sun Fire X2270<br>Sun Fire X2270 M2                |      |            | W    |          | W           |     |      |
| Sun Fire X4100*<br>Sun Fire X4200*                 |      |            | SLW  |          |             |     |      |
| Sun Fire X4100 M2*<br>Sun Fire X4200 M2*           | L    |            | SLW  |          |             |     |      |
| Sun Fire X4140<br>Sun Fire X4240<br>Sun Fire X4440 | L    |            | SLW  |          |             | W   |      |
| Sun Fire X4150<br>Sun Fire X4250<br>Sun Fire X4450 |      |            | SLW  |          | W           |     |      |

| Server (* — EOL)  | HERD | hd Utility | RAID     | RAID 0/1 | NIC Teaming | NAM | DCMU |
|-------------------|------|------------|----------|----------|-------------|-----|------|
| Sun Fire X4170    |      |            | SLW      |          | W           |     |      |
| Sun Fire X4170 M2 |      |            |          |          |             |     |      |
| Sun Fire X4270    |      |            |          |          |             |     |      |
| Sun Fire X4270 M2 |      |            |          |          |             |     |      |
| Sun Fire X4275    |      |            |          |          |             |     |      |
| Sun Fire X4470    |      |            | SLW      | SLW      | W08, W08 R2 |     |      |
| Sun Fire X4500    | L    | SLW        | S, W03   |          | W           |     | SLW  |
| Sun Fire X4540    | L    | SLW        | W03, W08 |          |             | W   | SLW  |
| Sun Fire X4600    | L    |            | SLW      | SLW      |             |     |      |
| Sun Fire X4600 M2 |      |            |          |          |             |     |      |
| Sun Fire X4640    | L    |            | SLW      | SLW      |             |     |      |
| Sun Fire X4800    |      |            | SLW      |          | W08, W08 R2 |     |      |
| Sun Blade X6220   | L    |            | SLW      |          |             |     |      |
| Sun Blade X6240   |      |            | SLW      |          |             |     |      |
| Sun Blade X6250   |      |            | SLW      |          | W           |     |      |
| Sun Blade X6270   |      |            | SLW      |          | W           |     |      |
| Sun Blade X6275   |      |            | SLW      |          | W           |     |      |
| Sun Blade X6450   |      |            |          |          | W           |     |      |

**TABLE 1-1** Supported Applications and Utilities by Platform (*Continued*)

Legend: S = Oracle Solaris OS, L = Linux, W = Windows

# Locating Other Applications and Utilities

The following applications and utillities are supported by many servers, but are not covered in this document:

- "Sun Installation Assistant (SIA)" on page 7
- "Sun xVM Ops Center" on page 7
- "Sun VTS" on page 7
- "cfggen" on page 7
- "ipmiflash" on page 8
- "Pc-Check" on page 8

### Sun Installation Assistant (SIA)

Sun Installation Assistant (SIA) is a tool that assists you in the installation of supported Linux and Microsoft Windows operating systems (OS), firmware upgrades, SP recovery, option card drivers, applications, and utilities onto x64 Sun Fire and Sun Blade servers. SIA is an orderable software option, and can also be download from the Sun Download page at:

(http://www.sun.com/download/index.jsp).

For more information on the SIA, see the *Sun Installation Assistant for Windows and Linux User's Guide*.

VMware runs on Windows and Linux and enables users to configure multiple virtual systems. To install the VMware or VMware ESX Server ISO image, you must first download an ISO image of the software installation CD.

### Sun xVM Ops Center

Sun xVM Ops Center, part of Oracle Solaris Management Tools, is used to provision, update, and manage the systems. Sun xVM Ops Center manages multi-platform x64 and SPARC systems, and facilitates many aspects of compliance reporting (ITIL), data center automation, and enables the simultaneous management of systems.

For more information, go to (docs.sun.com).

### Sun VTS

SunVTS diagnostic software enables the server to boot using the Oracle Solaris OS on the CD. The SunVTS software runs diagnostic tests and outputs log files that are used to determine the problem with the server. The SunVTS software can be found on the Bootable Diagnostics CD that is shipped with servers that SunVTS supports.

For more information, go to (docs.sun.com).

#### cfggen

cfggen is a configuration utility used to create Integrated Mirroring (IM) volumes. cfggen runs in the Windows Preinstallation Environment (WinPE) and on DOS. The utility is a minimally interactive program that can be executed from a command-line prompt or a shell script. You can install cfggen from the Tools and Drivers CD, if available, or from your product Tools and Drivers CD image, downloadable from the product web page. For more information, see Sun LSI 106x RAID User's Guide.

### ipmiflash

ipmiflash utility provides the ability to initiate firmware updates, and can be used to recover the SP firmware image if it becomes corrupted.

The ipmiflash utility provides methods to upgrade the ILOM service processor and BIOS remotely over the management network and locally from the server. This utility is available for Linux and Oracle Solaris operating systems.

See the ipmiflash man page for more information.

# Pc-Check

The DOS-based Pc-Check utility is a server diagnostics tool that is accessed and executed only from the Tools and Drivers CD. Pc-Check was designed to detect and test all motherboard components, ports, and slots for hardware-related error messages (such as memory errors or hard disk errors) on your server.

# Using the hd Utility on Solaris OS 10

This chapter describes how to use the hd utility, also known as hdtool, on the Solaris OS. The hd utility is a hard disk drive mapping tool used to determine the logical-to-physical device mapping on Sun Fire X4500 and X4540 servers.

This chapter includes the following sections:

- "Installing the hd Utility" on page 9
- "Identifying the Hard Disk Drives" on page 10
- "Determining the Boot Drive" on page 12
- "Determining Empty Slots and Unrecognized Drives" on page 12
- "Using the hd Command for Troubleshooting" on page 15
- "Using the hd Command for Administration" on page 16

For additional commands, see the following man pages for additional commands: format(1M), cfgadm(1M), devfsadm(1M), and fdisk(1M).

# Installing the hd Utility

You can install the utility from the Tools and Drivers CD, if available. The hd utility is also available on the server product download page and resides in the Tools and Drivers CD in the /solaris/tools/hdtool/ directory

You can install the utility from the Tools and Drivers CD, if available, or from your product Tools and Drivers CD image, downloadable from the product web page.

**Note** – On the Sun Fire X4500/X4540 servers, the hd utility is included in the SUNWhd package preinstalled in /opt/SUNWhd/hd/bin/hd.

To install the hd, type:

#### # pkgadd -d ./SUNWhd-x.xx.pkg

where *x.xx* is the version number of SUNWhd.

To remove the SUNWhd package, type:

#### # pkgrm SUNWhd

Once you have downloaded hd, from a command line, go to its directory:

#cd /usr/bin/hd

Then, type:

#hd -c

You can find more information on the hd utility in the HTML man pages at:

/opt/SUNWhd/hd/bin/hd.html

/opt/SUNWhd/hd/bin/hdadm.html

To view the options available for the hd command, type:

#hd -h

# Identifying the Hard Disk Drives

You use the utility to get a logical-to-physical mapping of the devices. This mapping can help you to administer the system, manage the hard drives, and troubleshoot the server.

The hd utility output enables you to locate all the drives visually based on the physical topology of the drives by providing a color-coded hard drive location map. The hd utility provides the following functions:

- Probes and displays all the available storage devices on the system
- Provides color-coded hard drive location maps
- Enables remote analysis

The hd utility maps the disk drives then produces output that can also help you to identify empty slots and drives that have not been enumerated. FIGURE 2-1 displays a map of the Sun Fire X4500 server and the 48 internal SATA disk drives it supports.

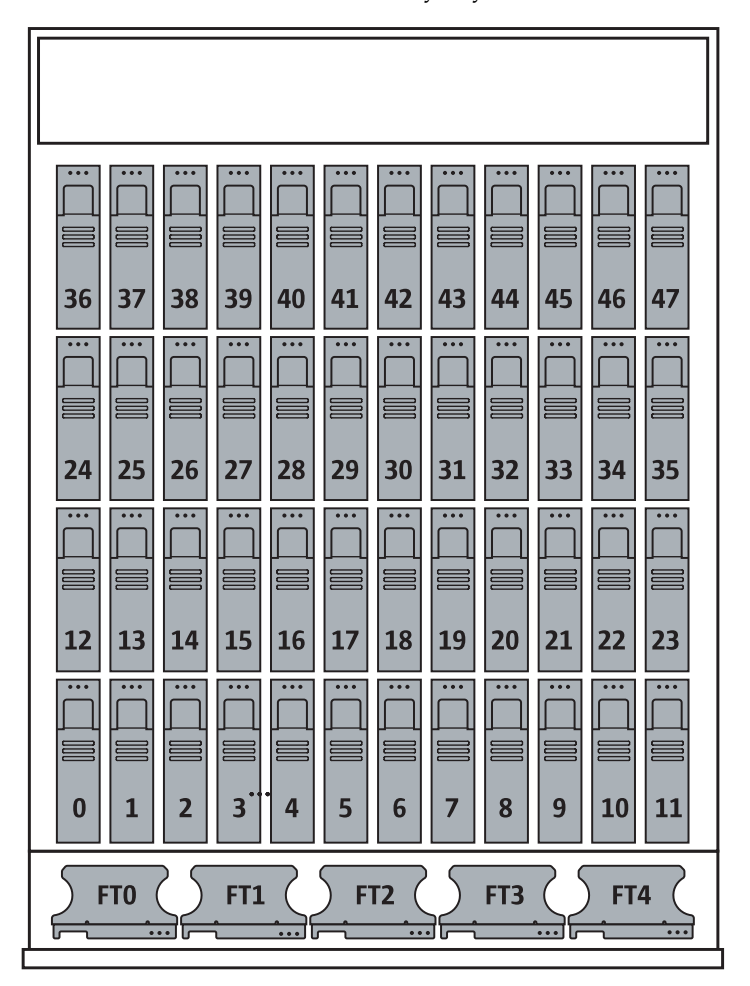

FIGURE 2-1 Server Drive and Fan Tray Layout of the Sun Fire X4500 Server

The Sun Fire X4500 server comes with six controllers, each supporting up to eight SATA drives, for a total of 48 SATA drives. Before you reinstall the Solaris OS, you need to determine the logical device name that corresponds to the two bootable drives, which is in the form:

#### cXtYdZsW

where

- cX is the controller (or interface) number, such as c0, c2, c4, and so on. Controller numbers are logically assigned in sequential order.
- t*Y* is the target ID of the device, such as t0, t1, t2, and so on up to 7.
- dZ is the device number (also known as the logical unit number (LUN). It reflects the actual address of the device unit. Z is zero (0) for Solaris 10 11/06 OS.

• *sW* is the slice number that represents a slice of a drive. Valid numbers are 0 to 7.

# Determining the Boot Drive

To determine the bootable drive, use the command cfgadm. The cfgadm command provides configuration administration operations on dynamically reconfigurable hardware resources. For more information on this command, see the man page.

# Determining Empty Slots and Unrecognized Drives

The hd utility works with Solaris disk maintenance and configuration administration commands like format and cfgadm. The hd output can also help you with identifying empty slots and drives that have not been recognized by the Solaris operating system.

## Viewing the Hard Disk Drive Map

The utility probes and displays all of the available drives in the system with their logical device name. Here is sample output from the hd utility for the Sun Fire X4500 server:

|      |      |      |      | -Sun F | ire X4 | 500 Se | rver |      | Rear   |      |      |
|------|------|------|------|--------|--------|--------|------|------|--------|------|------|
| 36:  | 37:  | 38:  | 39:  | 40:    | 41:    | 42:    | 43:  | 44:  | 45:    | 46:  | 47:  |
| c5t3 | c5t7 | c4t3 | c4t7 | c7t3   | c7t7   | c6t3   | c6t7 | c1t3 | c1t7   | c0t3 | c0t7 |
| ^++  | ^++  | ^++  | ^++  | ^++    | ^++    | ^++    | ^++  | ^++  | ^++    | ^++  | ^++  |
| 24:  | 25:  | 26:  | 27:  | 28:    | 29:    | 30:    | 31:  | 32:  | 33:    | 34:  | 35:  |
| c5t2 | c5t6 | c4t2 | c4t6 | c7t2   | c7t6   | c6t2   | c6t6 | c1t2 | c1t6   | c0t2 | c0t6 |
| ^++  | ^++  | ^++  | ^++  | ^++    | ^++    | ^++    | ^++  | ^++  | ^++    | ^++  | ^++  |
| 12:  | 13:  | 14:  | 15:  | 16:    | 17:    | 18:    | 19:  | 20:  | 21:    | 22:  | 23:  |
| c5t1 | c5t5 | c4t1 | c4t5 | c7t1   | c7t5   | c6t1   | c6t5 | c1t1 | c1t5   | c0t1 | c0t5 |
| ^++  | ^++  | ^++  | ^++  | ^++    | ^++    | ^++    | ^++  | ^++  | ^++    | ^++  | ^++  |
| 0:   | 1:   | 2:   | 3:   | 4:     | 5:     | 6:     | 7:   | 8:   | 9:     | 10:  | 11:  |
| c5t0 | c5t4 | c4t0 | c4t4 | c7t0   | c7t4   | c6t0   | c6t4 | c1t0 | clt4   | c0t0 | c0t4 |
| ^b+  | ^b+  | ^++  | ^++  | ^++    | ^++    | ^++    | ^++  | ^++  | ^++    | ^++  | ^++  |
|      | *    |      | *    | -Sun F | ire X4 | 500 Se | rver | *    | Front- | *_   |      |

**Note** – The order of controllers in this display can change if you have a different software revision or if you have different devices in the system.

### Viewing the Controllers

The following command displays the disk controller number and the corresponding PCI device nodes. This is useful in determining the HBA controller number based on the PCI device node from syslog messages.

**EXAMPLE 2-1** hd Command for Viewing Controllers

```
# hd -j
0 /devices/pci@0,0/pci1022,7458@1/pci11ab,11ab@1 c0
1 /devices/pci@0,0/pci1022,7458@2/pci11ab,11ab@1 c1
2 /devices/pci@1,0/pci1022,7458@3/pci11ab,11ab@1 c4
3 /devices/pci@1,0/pci1022,7458@4/pci11ab,11ab@1 c5
4 /devices/pci@2,0/pci1022,7458@7/pci11ab,11ab@1 c6
5 /devices/pci@2,0/pci1022,7458@8/pci11ab,11ab@1 c7
```

### Viewing Vendor and Temperatures of Drives

Here is sample output from the hd utility for the Sun Fire X4540 server. It includes a list of drives, vendor, and the temperature and is followed by a mapping table.

```
% hd
platform = Sun Fire X4540
                      Vendor
                               Model
Device
         Serial
                                               Rev Temperature
____
         _ _ _ _ _ _ _
                       ____
                               ____
                                                _____
                               HITACHI HDS7250S AJ0A 31 C (87 F)
c0t0d0p0 VN67ZBHK76DF ATA
c0t1d0p0 E400P6G1A78E ATA
                              HITACHI HUA7250S A90A 32 C (89 F)
c0t2d0p0 E400P6G1DHYE ATA
                               HITACHI HUA7250S A90A 33 C (91 F)
c0t3d0p0 F400P6G2ME3F ATA
                              HITACHI HUA7250S A90A 35 C (95 F)
                              HITACHI HUA7250S A90A 30 C (86 F)
c0t4d0p0 E400P6G1DG6E ATA
c0t5d0p0 VN67ZBHK16RF ATA
                               HITACHI HDS7250S AJ0A 33 C (91 F)
c0t6d0p0 E400P6G1DEXE
                      ATA
                               HITACHI HUA7250S A90A 33 C (91 F)
c0t7d0p0 F400P6G2MEXF
                      ATA
                               HITACHI HUA7250S A90A 34 C (93 F)
c1t0d0p0 F400P6G2MM1F ATA
                               HITACHI HUA7250S A90A 29 C (84 F)
c1t1d0p0 E400P6G1A4GE
                      ATA
                               HITACHI HUA7250S A90A 32 C (89 F)
c1t2d0p0 F400P6G2MD7F
                      ATA
                               HITACHI HUA7250S A90A 33 C (91 F)
                               HITACHI HUA7250S A90A 34 C (93 F)
c1t3d0p0 F400P6G2993F
                      ATA
```

| c1t4d0p0 | E400P6G1DMHE | ATA | HITACHI | HUA7250S | A90A 30 C | (86 F) |  |
|----------|--------------|-----|---------|----------|-----------|--------|--|
| c1t5d0p0 | E400P6G1D33E | ATA | HITACHI | HUA7250S | A90A 32 C | (89 F) |  |
| c1t6d0p0 | F400P6G2MH6F | ATA | HITACHI | HUA7250S | A90A 33 C | (91 F) |  |
| c1t7d0p0 | E400P6G184NE | ATA | HITACHI | HUA7250S | A90A 34 C | (93 F) |  |
| c2t0d0p0 | E400P6G1DHGE | ATA | HITACHI | HUA7250S | A90A 30 C | (86 F) |  |
| c2t1d0p0 | E400P6G1BVNE | ATA | HITACHI | HUA7250S | A90A 31 C | (87 F) |  |
| c2t2d0p0 | E400P6G1DHAE | ATA | HITACHI | HUA7250S | A90A 32 C | (89 F) |  |
| c2t3d0p0 | E400P6G1DKZE | ATA | HITACHI | HUA7250S | A90A 33 C | (91 F) |  |
| c2t4d0p0 | E400P6G1DEYE | ATA | HITACHI | HUA7250S | A90A 30 C | (86 F) |  |
| c2t5d0p0 | F400P6G2K8RF | ATA | HITACHI | HUA7250S | A90A 31 C | (87 F) |  |
| c2t6d0p0 | F400P6G28TEF | ATA | HITACHI | HUA7250S | A90A 33 C | (91 F) |  |
| c2t7d0p0 | E400P6G1D90E | ATA | HITACHI | HUA7250S | A90A 34 C | (93 F) |  |
| c3t0d0p0 | F400P6G29SAF | ATA | HITACHI | HUA7250S | A90A 30 C | (86 F) |  |
| c3t1d0p0 | E400P6G1A94E | ATA | HITACHI | HUA7250S | A90A 32 C | (89 F) |  |
| c3t2d0p0 | E400P6G1DHPE | ATA | HITACHI | HUA7250S | A90A 33 C | (91 F) |  |
| c3t3d0p0 | E400P6G18L3E | ATA | HITACHI | HUA7250S | A90A 34 C | (93 F) |  |
| c3t4d0p0 | E400P6G1D9SE | ATA | HITACHI | HUA7250S | A90A 30 C | (86 F) |  |
| c3t5d0p0 | F400P6G2ME0F | ATA | HITACHI | HUA7250S | A90A 32 C | (89 F) |  |
| c3t6d0p0 | F400P6G2G6WF | ATA | HITACHI | HUA7250S | A90A 33 C | (91 F) |  |
| c3t7d0p0 | E400P6G18E6E | ATA | HITACHI | HUA7250S | A90A 33 C | (91 F) |  |
| c4t0d0p0 | E400P6G1DM2E | ATA | HITACHI | HUA7250S | A90A 30 C | (86 F) |  |
| c4t1d0p0 | F400P6G2DY0F | ATA | HITACHI | HUA7250S | A90A 31 C | (87 F) |  |
| c4t2d0p0 | F400P6G2MEBF | ATA | HITACHI | HUA7250S | A90A 33 C | (91 F) |  |
| c4t3d0p0 | E400P6G1ABEE | ATA | HITACHI | HUA7250S | A90A 33 C | (91 F) |  |
| c4t4d0p0 | 5SF00Q3F     | ATA | SEAGATE | ST32502N | SU09 27 C | (80 F) |  |
| c4t5d0p0 | E400P6G1DDGE | ATA | HITACHI | HUA7250S | A90A 31 C | (87 F) |  |
| c4t6d0p0 | F400P6G2MG7F | ATA | HITACHI | HUA7250S | A90A 32 C | (89 F) |  |
| c4t7d0p0 | E400P6G1B96E | ATA | HITACHI | HUA7250S | A90A 34 C | (93 F) |  |
| c5t0d0p0 | 9QM0FPG3     | ATA | SEAGATE | ST35002N | SU09 26 C | (78 F) |  |
| c5t1d0p0 | E400P6G1D9TE | ATA | HITACHI | HUA7250S | A90A 32 C | (89 F) |  |
| c5t2d0p0 | F400P6G2KAJF | ATA | HITACHI | HUA7250S | A90A 32 C | (89 F) |  |
| c5t3d0p0 | E400P6G1DDXE | ATA | HITACHI | HUA7250S | A90A 34 C | (93 F) |  |
| c5t4d0p0 | 5QK0485C     | ATA | SEAGATE | ST37502N | SU09 28 C | (82 F) |  |
| c5t5d0p0 | E400P6G1DHME | ATA | HITACHI | HUA7250S | A90A 32 C | (89 F) |  |
| c5t6d0p0 | E400P6G1DGEE | ATA | HITACHI | HUA7250S | A90A 33 C | (91 F) |  |
| c5t7d0p0 | E400P6G1AB1E | ATA | HITACHI | HUA7250S | A90A 34 C | (93 F) |  |

# Using the hd Command for Troubleshooting

hd utility makes a distinction between controllers, slots, and storage devices that are physically present in the machine and visible to Solaris.

The hd command provides configuration and status information about the server's drives and has several options. Some of the options include displaying color mode (-c), summary (-s), diagnose (-d), identifying platform type (-p), and obtaining configuration and status help messages (-h).

For more information and options, refer to the hd man page.

### Viewing Hard Drive Status

Use the hd command to determine the status of a drive by mapping the drive location. For the command options, enter the following:

#### #hd -h

TABLE 2-1 lists the hd options.

 TABLE 2-1
 hd Utility Command Options

| Options         | Descriptions                                                                                                    |
|-----------------|----------------------------------------------------------------------------------------------------|
| -C              | Displays status in color mode.                                                                                              |
|                 | There are three status rows for each device:                                                                                |
|                 | <ul> <li>Physical slot/location that matches the chassis label.</li> </ul>                                                  |
|                 | • Logical location that matches Solaris Storage device name.                                                                |
|                 | • cXtY drive runtime status.                                                                                                |
|                 | The following syntax is used.                                                                                               |
|                 | • Up arrow (^): Indicates the device.                                                                                       |
| Options  <br>-c | • Green: Device enumerated.                                                                                                 |
|                 | • ++: Device is present and accessible.                                                                                     |
|                 | • Red: Device not enumerated or no drive in physical slot/location.                                                         |
|                 | •: Device is not accessible, absent/empty or down.                                                                          |
|                 | • .: Devices under the controller are not enumerated. The controller is not enumerated until there is a drive in the slots. |
|                 | • Yellow: Device has warning messages. Available in diagnose mode.                                                          |
|                 | • ##: Device has warning messages from the storage subsystem.                                                               |
|                 | Blue: Bootable drive slot.                                                                                                  |
|                 | • b: Drive slot is bootable if an OS is installed on the drive.                                                             |

| Options | Descriptions                                                                                                    |
|---------|----------------------------------------------------------------------------------------------------|
| -5      | Provides a summary list all the storage devices, device types, and the count of all storage devices.                                                                                                    |
|         | <b>Note -</b> If the system is a not a Sun Fire X4500 or X4540 server, and the subsystem supports the feature, it lists the storage devices with their logical device names, serial numbers, vendor, model, and drive temperatures. |
| -p      | Identifies x64 platform type based on the x64 storage host controllers.                                                                                                    |
| -b      | Displays x64 server platform mapping type regardless of platform type in bypass mode.                                                                                                    |

# Using the hd Command for Administration

The following hd commands enable you to view information on the systems hard drives.

### Viewing Devices in Color Mode

The following command starts the utility in color mode and summarizes all the storage devices in the system.

#### #/hd -c -s

Here is an example of output listing a summary of all disks:

| platform = | Sun Fire X4500 | Server  |                  |                  |
|------------|----------------|---------|------------------|------------------|
| Device     | Serial         | Vendor  | Model            | Rev Temperature  |
|            |                |         |                  |                  |
| c0t0d0s2   | K41BT4C7M6PS   | HITACHI | HDS7225SBSUN250G | V440 29 C (84 F) |
| c0t4d0s2   | K41BT4C7N4HS   | HITACHI | HDS7225SBSUN250G | V440 32 C (89 F) |
| c1t0d0s2   | K41BT4C7MTSS   | HITACHI | HDS7225SBSUN250G | V440 30 C (86 F) |
| c1t4d0s2   | K41BT4C7NXHS   | HITACHI | HDS7225SBSUN250G | V440 32 C (89 F) |
| c2t0d0s2   |                | AMI     | Virtual CDROM    | 1.00 None        |
| c3t0d0s2   |                | AMI     | Virtual Floppy   | 1.00 None        |
| c4t0d0s2   |                | TEAC    | DV-W516GA        | C4S2 None        |
| c5t0d0s2   | K41BT4C7NVYS   | HITACHI | HDS7225SBSUN250G | V440 34 C (93 F) |
| c5t4d0s2   | K41BT4C7MP2S   | HITACHI | HDS7225SBSUN250G | V440 33 C (91 F) |
| c6t0d0s2   | K41BT4C7P2BS   | HITACHI | HDS7225SBSUN250G | V440 31 C (87 F) |
| c6t4d0s2   | K41BT4C7NG1S   | HITACHI | HDS7225SBSUN250G | V440 34 C (93 F) |

| c7t | 0d0s2    | K41BT   | '4C7N54 | S HIT  | ACHI    | HDS722  | 5SBSUN | 250G | V440 2  | 29 C (8 | 34 F) |  |
|-----|----------|---------|---------|--------|---------|---------|--------|------|---------|---------|-------|--|
| c7t | 4d0s2    | K41BT   | 4C7NVE  | S HIT  | ACHI    | HDS722  | 5SBSUN | 250G | V440 3  | 33 C (9 | 91 F) |  |
| c8t | 0d0s2    | K41BT   | 4C7MKR  | S HIT  | ACHI    | HDS722  | 5SBSUN | 250G | V440 2  | 29 C (8 | 34 F) |  |
| c8t | 4d0s2    | K41BT   | 4C7N49  | S HIT  | ACHI    | HDS722  | 5SBSUN | 250G | V440 3  | 35 C (9 | 95 F) |  |
|     |          |         |         | -Sun F | 'ire X4 | 1500 Se | rver   |      | -Rear   |         |       |  |
| 36: | 37:      | 38:     | 39:     | 40:    | 41:     | 42:     | 43:    | 44:  | 45:     | 46:     | 47:   |  |
| c6t | 3 c6t7   | c5t3    | c5t7    | c8t3   | c8t7    | c7t3    | c7t7   | c1t3 | c1t7    | c0t3    | c0t7  |  |
| ^   | ^        | ^       | ^       | ^      | ^       | ^       | ^      | ^    | ^       | ^       | ^     |  |
| 24: | 25:      | 26:     | 27:     | 28:    | 29:     | 30:     | 31:    | 32:  | 33:     | 34:     | 35:   |  |
| c6t | 2 c6t6   | c5t2    | c5t6    | c8t2   | c8t6    | c7t2    | c7t6   | c1t2 | c1t6    | c0t2    | c0t6  |  |
| ^   | ^        | ^       | ^       | ^      | ^       | ^       | ^      | ^    | ^       | ^       | ^     |  |
| 12: | 13:      | 14:     | 15:     | 16:    | 17:     | 18:     | 19:    | 20:  | 21:     | 22:     | 23:   |  |
| c6t | 1 c6t5   | c5t1    | c5t5    | c8t1   | c8t5    | c7t1    | c7t5   | c1t1 | c1t5    | c0t1    | c0t5  |  |
| ^   | ^        | ^       | ^       | ^      | ^       | ^       | ^      | ^    | ^       | ^       | ^     |  |
| 0:  | 1:       | 2:      | 3:      | 4:     | 5:      | 6:      | 7:     | 8:   | 9:      | 10:     | 11:   |  |
| c6t | 0 c6t4   | c5t0    | c5t4    | c8t0   | c8t4    | c7t0    | c7t4   | c1t0 | c1t4    | c0t0    | c0t4  |  |
| ^b+ | ^b+      | ^++     | ^++     | ^++    | ^++     | ^++     | ^++    | ^++  | ^++     | ^++     | ^++   |  |
|     | *        |         | *       | -Sun F | 'ire X4 | 1500 Se | rver   | *    | -Front- | *-      |       |  |
| Sum | mary:    |         |         |        |         |         |        |      |         |         |       |  |
| Ven | dor      | Μ       | lodel   |        |         | С       | ount   |      |         |         |       |  |
|     |          | _       |         |        |         | -       |        |      |         |         |       |  |
| HIT | ACHI     | Н       | DS7225  | SBSUN2 | 50G     | 1       | 2      |      |         |         |       |  |
| AMI |          | V       | 'irtual | CDROM  | I       |         | 1      |      |         |         |       |  |
| AMI |          | V       | irtual  | Flopp  | v       |         | 1      |      |         |         |       |  |
| TEA | С        | E       | V-W516  | GA     | -       |         | 1      |      |         |         |       |  |
| Tot | al Stora | Ige Dev | ices =  | 15     |         |         |        |      |         |         |       |  |
|     |          |         |         |        |         |         |        |      |         |         |       |  |

### Viewing the x64 Platform Type

The following command displays the x64 platform type:

```
#hd -p
platform = Sun Fire X4500 server
```

## Viewing the PCI Storage Device Path

The following command displays the cXtY device name from the Solaris PCI storage device path:

```
# hd -w
/pci@3,0/pci1022,7458@a/pci11ab,11ab@1/disk@0,0 c7t0 =
/pci@3,0/pci1022,7458@a/pci11ab,11ab@1/disk@0,0
```

### Viewing Drive Warning Messages

The following command displays drive warning messages:

```
# hd -c -d -f /var/adm/messages
```

## Viewing the fdisk Partition

The following command displays the fdisk partition for each cXtY device name with a summary:

```
# hd -c -s -a
platform = Sun Fire X4500
```

Here is an example of output listing the fdisk partition for each CXTY device name:

| Devic  | e     | Serial  |       | Vendo  | or M   | odel   |        | F     | ev Ter | nperatu | ire Type      |
|--------|-------|---------|-------|--------|--------|--------|--------|-------|--------|---------|---------------|
|        |       |         |       |        |        |        |        |       |        |         |               |
| c0t4d0 | р0 К  | 41BT4C  | 7NXHS | HITACI | HI HD  | S7225S | BSUN25 | )g V4 | 40 29  | C (84   | F) Solaris2   |
| c5t0d0 | р0 К  | 41BT4C  | GOPEE | HITACI | HI HD  | S7225S | BSUN25 | DG V4 | 40 32  | C (89   | F) Solaris2   |
| c5t4d0 | р0 К  | 41BT4C  | 7MULS | HITACI | HI HD  | S7225S | BSUN25 | DG V4 | 40 30  | C (86   | F) Solaris2   |
| c6t4d0 | р0 К  | 41BT4C  | B6J5E | HITACH | HI HD  | S7225S | BSUN25 | )g V4 | 40 32  | C (89   | F) None       |
| c4t0d0 | р0 К  | 41BT4C  | EMKHE | HITACH | HI HD  | S7225S | BSUN25 | DG V4 | 40 34  | C (93   | F) OtherOS    |
| c7t0d0 | р0 К  | 41BT4C  | 7NVYS | HITACH | HI HD  | S7225S | BSUN25 | DG V4 | 40 29  | C (84   | F) Solaris2   |
| c6t0d0 | р0 К  | 41BT4C  | EE9NE | HITACI | HI HD  | S7225S | BSUN25 | DG V4 | 40 34  | C (93   | F) Solaris2   |
| c0t0d0 | р0 К  | 41BT4C  | E447E | HITACI | HI HD  | S7225S | BSUN25 | )g V4 | 40 29  | C (84   | F) OtherOS    |
| c7t4d0 | р0 К  | 41BT4C  | E87AE | HITACI | HI HD  | S7225S | BSUN25 | )g V4 | 40 34  | C (93   | F) OtherOS    |
| c4t4d0 | р0 К  | 41BT4C8 | 338MS | HITACH | I HDS  | 7225SB | SUN250 | G V44 | 0 29 C | (84 F)  | ) LinuxNative |
| Solari | s Lin | uxNati  | ve    |        |        |        |        |       |        |         |               |
| c1t0d0 | p0 V  | N03ZAG  | 1WYWD | HITACI | HI HD  | S7250S | ASUN50 | )g k2 | AO 33  | C (91   | F) IFS:NTFS   |
| c1t4d0 | р0 К  | 41BT4C  | 7N4HS | HITACI | HI HD  | S7225S | BSUN25 | )g V4 | 40 32  | C (89   | F) None       |
| c5t1d0 | v 0q  | N03ZAG  | AVSUD | HITACI | HI HD  | S7250S | ASUN50 | )g k2 | AO 29  | C (84   | F) None       |
|        |       |         |       | -SunFi | reX450 | 0      | Rea    | r     |        |         |               |
| 36:    | 37:   | 38:     | 39:   | 40:    | 41:    | 42:    | 43:    | 44:   | 45:    | 46:     | 47:           |
| c5t3   | c5t7  | c4t3    | c4t7  | c7t3   | c7t7   | c6t3   | c6t7   | c1t3  | c1t7   | c0t3    | c0t7          |
| ^      | ^     | ^       | ^     | ^      | ^      | ^      | ^      | ^     | ^      | ^       | ^             |
| 24:    | 25:   | 26:     | 27:   | 28:    | 29:    | 30:    | 31:    | 32:   | 33:    | 34:     | 35:           |
| c5t2   | c5t6  | c4t2    | c4t6  | c7t2   | c7t6   | c6t2   | c6t6   | c1t2  | c1t6   | c0t2    | c0t6          |
| ^      | ^     | ^       | ^     | ^      | ^      | ^      | ^      | ^     | ^      | ^       | ^             |
| 12:    | 13:   | 14:     | 15:   | 16:    | 17:    | 18:    | 19:    | 20:   | 21:    | 22:     | 23:           |
| c5t1   | c5t5  | c4t1    | c4t5  | c7t1   | c7t5   | c6t1   | c6t5   | c1t1  | c1t5   | c0t1    | c0t5          |
| ^++    | ^++   | ^       | ^     | ^      | ^      | ^      | ^      | ^     | ^      | ^       | ^             |
| 0:     | 1:    | 2:      | 3:    | 4:     | 5:     | 6:     | 7:     | 8:    | 9:     | 10:     | 11:           |
| c5t0   | c5t4  | c4t0    | c4t4  | c7t0   | c7t4   | c6t0   | c6t4   | c1t0  | c1t4   | c0t0    | c0t4          |
| ^b+    | ^b+   | ^++     | ^++   | ^++    | ^++    | ^++    | ^++    | ^++   | ^++    | ^++     | ^++           |
|        | _*    |         | *     | -SunFi | reX450 | 0*     | From   | nt    | _*     |         | *             |

| Summary:        |                   |       |       |   |  |
|-----------------|-------------------|-------|-------|---|--|
| Vendor          | Model             | Count |       |   |  |
|                 |                   |       |       |   |  |
| HITACHI         | HDS7225SBSUN250G  | 12    |       |   |  |
| HITACHI         | HDS7250SASUN500G  | 2     |       |   |  |
| Total Storage I | Devices = 14      |       |       |   |  |
| Partition Type  |                   |       | Count |   |  |
|                 |                   |       |       |   |  |
| Solaris2        |                   |       |       | 6 |  |
| None            |                   |       |       | 3 |  |
| OtherOS         |                   |       |       | 3 |  |
| LinuxNative Sol | laris LinuxNative |       |       | 1 |  |
| IFS:NTFS        |                   |       |       | 1 |  |
| Total partitior | n type = 14       |       |       |   |  |

Here is an example of output from ht Utility of an fdisk partition listing:

| Devic            | Device Serial       |        | Vendor Model |                          |                          |              | Rev            | Tem  | perat | ure   | Туре  |          |            |
|------------------|---------------------|--------|--------------|--------------------------|--------------------------|--------------|----------------|------|-------|-------|-------|----------|------------|
|                  | -                   |        | Dimina       |                          |                          |              | D GUDIO E      | -    |       |       |       |          |            |
| CUt4dU           | IPU K               | 41BT4C | /NXHS        | HITAC                    |                          | S7225S       | BSUN25         | UG V | 440   | 29    | C (84 | F')      | Solaris2   |
| C5t0d0           | todopo K41BT4CG0PEE |        | HITAC        | PACHI HDS/225            |                          | 3BSUN250G V4 |                | 440  | 32    | C (89 | F')   | Solaris2 |            |
| C5t4d0           | ро к                | 41BT4C | /MULS        | HITAC                    | LTACHI HDS72             |              | SBSUN250G V4   |      | 440   | 30    | C (86 | F.)      | Solaris2   |
| c6t4d0           | PO K                | 41BT4C | B6J5E        | HITAC                    | ITACHI HDS               |              | 37225SBSUN250G |      | 440   | 32    | C (89 | F')      | None       |
| c4t0d0           | p0 K                | 41BT4C | EMKHE        | HITAC                    | ITACHI HDS               |              | 37225SBSUN250G |      | 440   | 34    | C (93 | F')      | OtherOS    |
| c7t0d0           | p0 K                | 41BT4C | /NVYS        | HITAC                    | ITACHI HDS722            |              | BSUN250G V4    |      | 440   | 29    | C (84 | F)       | Solaris2   |
| c6t0d0           | р0 К                | 41BT4C | EE9NE        | HITACHI HDS7225SBSUN250G |                          |              | 0G V           | 440  | 34    | C (93 | F)    | Solaris2 |            |
| c0t0d0           | р0 К                | 41BT4C | E447E        | HITAC                    | HITACHI HDS7225SBSUN250G |              | 0G V           | 440  | 29    | C (84 | F)    | OtherOS  |            |
| c7t4d0           | р0 К                | 41BT4C | E87AE        | HITAC                    | HI HD                    | S7225S       | BSUN25         | 0G V | 440   | 34    | C (93 | F)       | OtherOS    |
| c4t4d0           | р0 К4               | 41BT4C | 838MS        | HITACH                   | II HDS                   | 57225SE      | BSUN250        | G V4 | 40 2  | 9 C   | (84 F | ') L     | inuxNative |
| Solari           | s Lin               | uxNati | ve           |                          |                          |              |                |      |       |       |       |          |            |
| c1t0d0           | 0 V                 | N03ZAG | 1WYWD        | HITAC                    | HI HD                    | S7250S       | ASUN50         | OG K | 2A0   | 33    | C (91 | F)       | IFS:NTFS   |
| c1t4d0           | р0 К                | 41BT4C | 7N4HS        | HITAC                    | HI HD                    | S7225S       | BSUN25         | 0G V | 440   | 32    | C (89 | F)       | None       |
| c5t1d0           | p0 V.               | N03ZAG | AVSUD        | HITAC                    | HI HD                    | S7250S       | ASUN50         | 0g k | 2AO   | 29    | C (84 | F)       | None       |
| RearRearRearRear |                     |        |              |                          |                          |              |                |      |       |       |       |          |            |
| 36:              | 37:                 | 38:    | 39:          | 40:                      | 41:                      | 42:          | 43:            | 44:  | 45    | :     | 46:   | 47       | 7:         |
| c5t3             | c5t7                | c4t3   | c4t7         | c7t3                     | c7t7                     | c6t3         | c6t7           | c1t3 | c1    | t7    | c0t3  | C(       | )t7        |
| ^                | ^                   | ^      | ^            | ^                        | ^                        | ^            | ^              | ^    | ^_    | -     | ^     | ^_       |            |
| 24:              | 25:                 | 26:    | 27:          | 28:                      | 29:                      | 30:          | 31:            | 32:  | 33    | :     | 34:   | 35:      |            |
| c5t2             | c5t6                | c4t2   | c4t6         | c7t2                     | c7t6                     | c6t2         | c6t6           | c1t2 | c1    | t6    | c0t2  | 0t2 c0t6 |            |
| ^                | ^                   | ^      | ^            | ^                        | ^                        | ^            | ^              | ^    | ^_    | -     | ^     | ^        |            |
| 12:              | 13:                 | 14:    | 15:          | 16:                      | 17:                      | 18:          | 19:            | 20:  | 21    | :     | 22:   | 23:      |            |
| c5t1             | c5t5                | c4t1   | c4t5         | c7t1                     | c7t5                     | c6t1         | c6t5           | c1t1 | c1    | t5    | c0t1  | c0t5     |            |
| ^++              | ^++                 | ^      | ^            | ^                        | ^                        | ^            | ^              | ^    | ^_    | -     | ^     | ^        |            |
| 0:               | 1:                  | 2:     | 3:           | 4:                       | 5:                       | 6:           | 7:             | 8:   | 9:    |       | 10:   | 11:      |            |
| c5t0             | c5t4                | c4t0   | c4t4         | c7t0                     | c7t4                     | c6t0         | c6t4           | c1t0 | c1    | t4    | c0t0  | c0t4     |            |
| ^b+              | ^b+                 | ^++    | ^++          | ^++                      | ^++                      | ^++          | ^++            | ^++  | ^+    | +     | ^++   | ^++      |            |
|                  | *****Front**        |        |              |                          |                          |              |                |      |       |       |       |          |            |
| Summar           | у:                  |        |              |                          |                          |              |                |      |       |       |       |          |            |

| Vendor          | Model            | Count |       |   |
|-----------------|------------------|-------|-------|---|
|                 |                  |       |       |   |
| HITACHI         | HDS7225SBSUN250G | 12    |       |   |
| HITACHI         | HDS7250SASUN500G | 2     |       |   |
| Total Storage D | evices = 14      |       |       |   |
| Partition Type  |                  |       | Count |   |
|                 |                  |       |       |   |
| Solaris2        |                  |       |       | 6 |
| None            |                  |       |       | 3 |
| OtherOS         |                  |       |       | 3 |
| LinuxNative Sol | aris LinuxNative |       |       | 1 |
| IFS:NTFS        |                  |       |       | 1 |
| Total partition | type = 14        |       |       |   |

# Viewing the Disks in Sequential Order (Sun Fire X4500/X4540 Servers Only)

The following command displays the drive's physical slot number, logical name, and status (present or absent).

| Physical Slot Number | Logical Name | Status  |
|----------------------|--------------|---------|
| 0                    | c5t0         | present |
| 1                    | c5t4         | present |
| 2                    | c4t0         | present |
| 3                    | c4t4         | present |
| 4                    | c7t0         | present |
| 5                    | c7t4         | present |
| 6                    | c6t0         | present |
| 7                    | c6t4         | present |
| 8                    | c1t0         | present |
| 9                    | clt4         | present |
| 10                   | c0t0         | present |
| 11                   | c0t4         | present |
| 12                   | c5t1         | present |
| 13                   | c5t5         | absent  |
| 14                   | c4t1         | absent  |
| 15                   | c4t5         | absent  |
| 16                   | c7t1         | absent  |
| 17                   | c7t5         | absent  |
| 18                   | c6t1         | absent  |
| 19                   | c6t5         | absent  |
| 20                   | clt1         | absent  |
| 21                   | c1t5         | absent  |
| 22                   | cOtl         | absent  |

# hd -q

| 23 | c0t5 | absent |
|----|------|--------|
| 24 | c5t2 | absent |
| 25 | c5t6 | absent |
| 26 | c4t2 | absent |
| 27 | c4t6 | absent |
| 28 | c7t2 | absent |
| 29 | c7t6 | absent |
| 30 | c6t2 | absent |
| 31 | c6t6 | absent |
| 32 | c1t2 | absent |
| 33 | c1t6 | absent |
| 34 | c0t2 | absent |
| 35 | c0t6 | absent |
| 36 | c5t3 | absent |
| 37 | c5t7 | absent |
| 38 | c4t3 | absent |
| 39 | c4t7 | absent |
| 40 | c7t3 | absent |
| 41 | c7t7 | absent |
| 42 | c6t3 | absent |
| 43 | c6t7 | absent |
| 44 | c1t3 | absent |
| 45 | clt7 | absent |
| 46 | c0t3 | absent |
| 47 | c0t7 | absent |

### Viewing SMART Raw Data Count

The following command displays the raw data count for the Self-Monitoring, Analysis and Reporting Technology (SMART) data. This is useful in checking the raw data count for a specific drive:

```
# hd -e c5t0
```

```
Revision: 16
Offline status 130
Selftest status 0
Seconds to collect 4797
Time in minutes to run short selftest 1
Time in minutes to run extended selftest 80
Offline capability 91
SMART capability 3
Error logging capability 1
Checksum 0x0b
Identification
                                    Status Current Worst
                                                                  Raw data
  1 Raw read error rate
                                    0xb
                                               100
                                                      100
                                                                         1
  2 Throughput performance
                                    0x5
                                               129
                                                      129
                                                                       359
```

| 3                       | Spin up time                  | 0x7  | 120 | 120 | 21493907745 |  |
|-------------------------|-------------------------------|------|-----|-----|-------------|--|
| 4                       | Start/Stop count              | 0x12 | 100 | 100 | 342         |  |
| 5                       | Reallocated sector count      | 0x33 | 100 | 100 | 0           |  |
| 7                       | Seek error rate               | 0xb  | 100 | 100 | 0           |  |
| 8                       | Seek time performance         | 0x5  | 142 | 142 | 28          |  |
| 9                       | Power on hours count          | 0x12 | 99  | 99  | 9339        |  |
| 10                      | Spin retry count              | 0x13 | 100 | 100 | 0           |  |
| 12                      | Device power cycle count      | 0x32 | 100 | 100 | 342         |  |
| 192                     | Power off retract count       | 0x32 | 100 | 100 | 512         |  |
| 193                     | Load cycle count              | 0x12 | 100 | 100 | 512         |  |
| 194                     | Temperature                   | 0x2  | 148 | 148 | 37/ 24/ 39  |  |
| (degrees C cur/min/max) |                               |      |     |     |             |  |
| 196                     | Reallocation event count      | 0x32 | 100 | 100 | 0           |  |
| 197                     | Current pending sector count  | 0x22 | 100 | 100 | 0           |  |
| 198                     | Scan uncorrected sector count | 0x8  | 100 | 100 | 0           |  |
| 199                     | Ultra DMA CRC error count     | 0xa  | 200 | 253 | 0           |  |

# Using the hd Utility on Windows 2003

This chapter describes how to use the hd utility, also known as hdtool, on Windows Server 2003 in 32-bit and 64-bit mode. The hd utility is a hard drive mapping tool used to determine the logical-to-physical device mapping and can be used on many x64 servers.

This chapter includes the following sections:

- "Installing the hd Utility on Windows" on page 23
- "Running the hd Utility on Windows" on page 24
- "Starting the hd Utility Command Line" on page 25
- "hd Command Options and Parameters" on page 26
- "Viewing the hd Utility Drive Mapping Output" on page 26

# Installing the hd Utility on Windows

For instructions on installing the utility, see "Installing the hd Utility" on page 9 and follow this procedure.

### ▼ To Install the hd Utility on Windows

- 1. From the /windows/w2k3/tools/hdtool directory of the Tools and Drivers CD or CD image, get the w2k3\_hd1.0x\_pkg.zip file.
- 2. Unzip the file and move to the appropriate Program directory.

# ▼ To Remove hd Utility on Windows

• From the Start menu, choose All Programs > Control Panel > Add or Remove Programs > hd > Remove.

# Running the hd Utility on Windows

You use the utility to get a logical-to-physical mapping of the devices. This mapping can help you to administer the system, manage the hard drives, and troubleshoot the server.

The hd utility output enables you to locate all the disks visually based on the physical topology of the Sun Fire X4500/X4540 server drives by providing a color-coded hard drive location map. The hd utility has the following features:

- Probes and displays the available storage devices on the Sun Fire X4500/X4540 servers
- Enables remote analysis

The hd utility maps the drives and produces output that can help you to identify empty slots and drives that have not been enumerated.

The following are sample output that displays the hard drive's physical slot number, logical name, and status:

```
3:
    7:
         11:
             15:
                  19:
                        23:
                            27: 31: 35: 39:
                                                 43:
                                                      47:
drive3 drive7 drive11 drive15 drive19 drive23 drive27 drive31 drive35 drive39
drive43 drive47
                            ^++ ^++ ^++ ^++
    ^++ ^++
             ^++
                 ^++ ^++
^++
                                                ^++
                                                     ^++
                           26: 30: 34:
                                          38:
2:
    6:
        10:
             14: 18: 22:
                                                42:
                                                     46:
drive2 drive6 drive10 drive14 drive18 drive22 drive26 drive30 drive34 drive38
drive42 drive46
^++
    ^++
       ^++
             ^++
                   ^++
                      ^++
                            ^++
                                 ^++
                                      ^++
                                           ^++
                                                 ^++
                                                      ^++
1:
    5:
         9:
             13:
                 17: 21:
                            25:
                                 29:
                                     33:
                                           37:
                                                41:
                                                     45:
drive1 drive5 drive9 drive13 drive17 drive21 drive25 drive29 drive33 drive37
drive41 drive45
^++
                            ^++
                                           ^++
                  ^++
                       ^++
                                 ^++ ^++
                                                ^++
    ^++ ^++
             ^++
                                                     ^++
             12: 16: 20:
                            24:
                                 28:
                                     32:
                                          36:
                                               40:
0:
    4:
         8:
                                                     44:
drive0 drive4 drive8 drive12 drive16 drive20 drive24 drive28 drive32 drive36
drive40 drive44
                   ^++ ^++
                             ^++
                                  ^++ ^++
                                           ^++
^b+ ^b+ ^++
             ^++
                                                ^++
                                                     ^++
```
The Sun Fire X4500/X4540 server comes with six controllers, each supporting up to eight SATA drives, for a total of 48 SATA drives.

The drive number is the Windows logical drive number as used by the Windows diskpart application and the Windows Disk Management software. You can access the Windows Disk Management software from Start > All Programs > Administrative Tools > Computer Management > Disk Management.

A Sun Fire X4500/X4540 server with 48 drives is the only supported configuration.

On the Sun Fire X4500 server, the boot device nodes are the following:

- Drive 24 (in slot 0)
- Drive 28 (in slot 1)

These are the bootable drives, and the operating system must be installed on one of these drives.

On the Sun Fire X4540 server, the boot device nodes are the following:

- Drive 0 (in slot 0)
- Drive 1 (in slot 1)
- Drive 8 (in slot 8)
- Drive 9 (in slot 9)

The hd output can also help you with identifying empty slots and drives that have not been recognized by the Windows operating system.

# Starting the hd Utility Command Line

To use hd utility, choose Start > All Programs > Sun HD Tool > hdtool.

Start a command prompt and run the hd utility:

> hđ

If a command prompt is started, type:

```
cd "C:\Program Files (x86)\Sun\hd"
```

**Tip** – For better viewing, widen the screen to 95 or 110 in size. Move and right-click the mouse on the left top corner of the hdtool command prompt to choose **Command Prompt > Properties > Layout > Window Size > Width > "110".** 

# hd Command Options and Parameters

Use the hd command to determine the status of a hard drive by mapping the drive location using the parameters shown in TABLE 3-1.

#### TABLE 3-1

| Option    | Description                                                                                                    |
|-----------|----------------------------------------------------------------------------------------------------|
| no option | Maps and displays a status of all hard drives in color mode.                                                                                                    |
|           | There are three status rows for each device:                                                                                                    |
|           | <ul> <li>Physical slot/location that matches the chassis label.</li> </ul>                                                                                                    |
|           | <ul> <li>Logical location that matches Windows device name.</li> </ul>                                                                                                    |
|           | Drive runtime status                                                                                                    |
|           | The following syntax is used.                                                                                                    |
|           | • Up arrow (^): Indicates the device.                                                                                                    |
|           | • ++: Device is present and accessible.                                                                                                    |
|           | <ul> <li>: Device is not accessible, absent/empty or down.</li> </ul>                                                                                                    |
|           | • .: Devices under the controller are not enumerated. The controller is not enumerated until there is a drive in the slots.                                                         |
|           | • ##: Device has warning messages from the storage subsystem.                                                                                                    |
|           | • b: Drive slot is bootable if there is OS installed on the drive.                                                                                                    |
| -h or /?  | Provides utility help information.                                                                                                    |
| -q or /q  | This option is for the Sun Fire X4500/X4540 server only.                                                                                                    |
|           | It provides a list of Sun Fire X4500/X4540 hard drive physical slot<br>numbers, logical names, and status (present or absent). This option is<br>useful for scripting environments. |
|           | For example, some applications could include hd -q in noninteractive mode to determine if a specific drive in a specific physical slot is accessible before configuring RAID.       |
| -s or /s  | Shows summary of all drives.                                                                                                    |
| -x        | Produces hd_map.html page.                                                                                                    |

# Viewing the hd Utility Drive Mapping Output

You can use the drive mapping output from hd utility for remote analysis. The utility probes and displays the available storage devices in the system.

The hd utility output makes the distinction between controllers, slots, and storage devices that are physically present in the machine and visible to Linux.

This chapter includes the following sections:

- "To Display the Hard Drive Map" on page 27
- "To Display the Drives in Sequential Order" on page 29
- "To Display the Summary" on page 30
- "To Display Help" on page 30

#### ▼ To Display the Hard Drive Map

• Enter the following command to display a map of the disk drives:

| > | hd -h       |
|---|-------------|
| > | hđ -x       |
| > | hd_map.html |

The following information is displayed:

| Slot | Device  | Mode    | 1                |
|------|---------|---------|------------------|
|      |         |         |                  |
|      |         |         |                  |
| 0    | drive24 | HITACHI | HDS7250SASUN500G |
| 1    | drive28 | HITACHI | HDS7250SASUN500G |
| 2    | drive16 | HITACHI | HDS7225SBSUN250G |
| 3    | drive20 | HITACHI | HDS7250SASUN500G |
| 4    | drive40 | HITACHI | HDS7250SASUN500G |
| 5    | drive44 | HITACHI | HDS7250SASUN500G |
| 6    | drive32 | HITACHI | HDS7250SASUN500G |
| 7    | drive36 | HITACHI | HDS7250SASUN500G |
| 8    | drive8  | HITACHI | HDS7250SASUN500G |
| 9    | drive12 | HITACHI | HDS7250SASUN500G |
| 10   | drive0  | HITACHI | HDS7225SBSUN250G |
| 11   | drive4  | HITACHI | HDS7250SASUN500G |
| 12   | drive25 | HITACHI | HDS7225SBSUN250G |
| 13   | drive29 | HITACHI | HDS7225SBSUN250G |
| 14   | drive17 | HITACHI | HDS7225SBSUN250G |
| 15   | drive21 | HITACHI | HDS7225SBSUN250G |
| 16   | drive41 | HITACHI | HDS7225SBSUN250G |
| 17   | drive45 | HITACHI | HDS7250SASUN500G |
| 18   | drive33 | HITACHI | HDS7250SASUN500G |
| 19   | drive37 | HITACHI | HDS7225SBSUN250G |
| 20   | drive9  | HITACHI | HDS7225SBSUN250G |
| 21   | drive13 | HITACHI | HDS7250SASUN500G |
| 22   | drive1  | HITACHI | HDS7250SASUN500G |

```
23
     drive5
                 HITACHI HDS7225SBSUN250G
24
                 HITACHI HDS7250SASUN500G
     drive26
25
     drive30
                 HITACHI HDS7250SASUN500G
26
     drive18
                 HITACHI HDS7250SASUN500G
     drive22
27
                 HITACHI HDS7250SASUN500G
28
     drive42
                 HITACHI HDS7250SASUN500G
29
     drive46
                 HITACHI HDS7250SASUN500G
30
     drive34
                 HITACHI HDS7250SASUN500G
31
     drive38
                 HITACHI HDS7250SASUN500G
32
     drive10
                 HITACHI HDS7250SASUN500G
33
     drive14
                 HITACHI HDS7250SASUN500G
34
     drive2
                 HITACHI HDS7225SBSUN250G
35
     drive6
                 HITACHI HDS7225SBSUN250G
36
     drive27
                 HITACHI HDS7250SASUN500G
37
     drive31
                 HITACHI HDS7225SBSUN250G
38
     drive19
                 HITACHI HDS7250SASUN500G
39
     drive23
                 HITACHI HDS7250SASUN500G
40
                 HITACHI HDS7250SASUN500G
     drive43
     drive47
                 HITACHI HDS7225SBSUN250G
41
42
     drive35
                 HITACHI HDS7250SASUN500G
43
     drive39
                 HITACHI HDS7250SASUN500G
44
     drive11
                 HITACHI HDS7250SASUN500G
45
    drive15
                 HITACHI HDS7250SASUN500G
                 HITACHI HDS7250SASUN500G
46
     drive3
                 HITACHI HDS7250SASUN500G
47
     drive7
36:
                              41: 42: 43:
     37:
           38:
                  39:
                        40:
                                                44: 45:
                                                             46:
                                                                   47:
drive27 drive31 drive19 drive23 drive43 drive47 drive35 drive39 drive11 drive15
drive3 drive7
           ^++
     ^++
                  ^++
                        ^++
                              ^++
                                     ^++
                                           ^++
                                                 ^++
                                                       ^++
                                                             ^++
                                                                   ^++
^++
24:
      25:
            26:
                  27:
                       28:
                              29:
                                     30:
                                          31:
                                                 32:
                                                      33:
                                                            34:
                                                                   35:
drive26 drive30 drive18 drive22 drive42 drive46 drive34 drive38 drive10 drive14
drive2 drive6
^++ ^++ ^++
                  ^++
                        ^++
                              ^++
                                    ^++
                                          ^++
                                                 ^++
                                                       ^++
                                                             ^++
                                                                   ^++
                                   18:
                                          19:
                                                 20:
                                                             22:
12:
      13:
            14:
                  15:
                        16:
                              17:
                                                       21:
                                                                   23:
drive25 drive29 drive17 drive21 drive41 drive45 drive33 drive37 drive9 drive13
drive1 drive5
^++
      ^++
            ^++
                  ^++
                        ^++
                              ^++
                                     ^++
                                          ^++
                                                 ^++
                                                       ^++
                                                             ^++
                                                                   ^++
                                                 8:
0:
                              5:
                                          7:
      1:
            2:
                  3:
                        4:
                                     6:
                                                       9:
                                                             10:
                                                                   11:
drive24 drive28 drive16 drive20 drive40 drive44 drive32 drive36 drive8 drive12
drive0 drive4
^b+ ^b+
           ^++
                 ^++ ^++ ^++
                                         ^++
                                                ^++ ^++
                                                             ^++
                                                                  ^++
-----*---*----*----*----*----SunFireX4500----*---Front-----*----*-----*------*-----
__*____
```

### ▼ To Display the Drives in Sequential Order

Use the following command to display the disk's physical slot number, logical name, and status (present or absent).

This option is useful for scripting environments.

For example, some applications could include hd -q in noninteractive mode to determine if a specific drive in a specific physical slot is accessible before configuring RAID.

> hd -q

#### • The following display appears:

| 0  | drive24 | present |
|----|---------|---------|
| 1  | drive28 | present |
| 2  | drive16 | present |
| 3  | drive20 | present |
| 4  | drive40 | present |
| 5  | drive44 | present |
| 6  | drive32 | present |
| 7  | drive36 | present |
| 8  | drive8  | present |
| 9  | drive12 | present |
| 10 | drive0  | present |
| 11 | drive4  | present |
| 12 | drive25 | present |
| 13 | drive29 | present |
| 14 | drive17 | present |
| 15 | drive21 | present |
| 16 | drive41 | present |
| 17 | drive45 | present |
| 18 | drive33 | present |
| 19 | drive37 | present |
| 20 | drive9  | present |
| 21 | drive13 | present |
| 22 | drive1  | present |
| 23 | drive5  | present |
| 24 | drive26 | present |
| 25 | drive30 | present |
| 26 | drive18 | present |
|    |         |         |
| .  |         |         |
| .  |         |         |
| 47 | drive7  | present |
|    |         |         |

#### To Display the Summary

• Use the following command to display the drive slot summary.

> hd -q -s

This command shows the same output as in "To Display the Drives in Sequential Order" on page 29 but appends the following summary information:

```
Summary:
Model Count
----- ----
HITACHI HDS7250SASUN500G34
HITACHI HDS7225SBSUN250G14
Total Storage Devices = 48
```

### ▼ To Display Help

• Use the following command to show help for the hd command.

> hd /?

The following display shows the help output.

```
Usage: hd
[ -q (list drive slot number in seQuential list) ]
[ -s (summary of drives) ]
[ -x (produce hd_map.html page) ]
[ -V(ersion) ]
```

# Using the hd Utility on Linux

This chapter describes how to use the hd utility, also known as hdtool on Linux. The hd utility is a hard drive mapping tool used to determine the logical-to-physical device mapping and can be used on the Sun Fire X4500/X4540 servers.

This chapter includes the following sections:

- "Installing the hd Utility" on page 31
- "Running the hd Utility on Linux" on page 32
- "Viewing the hd Utility Drive Mapping Output" on page 32
- "Viewing the Hard Drives in Sequential Order" on page 37
- "Configuring Offline and Online Hard Disk Drives Using the hdadm Command" on page 39
- "Examples Using the hdadm Command" on page 40

## Installing the hd Utility

You can install the utility from the Tools and Drivers CD, if available. The hd utility is also available on the server product download page and resides in the Tools and Drivers CD in the /solaris/tools/hdtool/ directory

You can install the utility from the Tools and Drivers CD, if available, or from your product Tools and Drivers CD image, downloadable from the product web page.

The Linux version of the hd utility resides in the /linux/tools/hdtool/ directory.

**Tip** – On the Sun Fire X4500/X4540 servers, the hd utility is included in the SUNWhd package preinstalled in /opt/SUNWhd/hd/bin/hd.

Once you have downloaded hd, from a command line, go to its directory and type:

> hđ

# Running the hd Utility on Linux

You use the utility to get a logical-to-physical mapping of the devices. This mapping can help you to administer the system, manage the hard drives, and troubleshoot the server.

The hd utility works with existing Linux disk maintenance, configuration, and administration commands like cfgdisk.

The hd utility provides a color-coded hard drive location map. It has the following functions:

- Probes and displays all the available storage devices on the system
- Provides color-coded hard drive location maps
- Enables remote analysis

To use hd utility you must have the hd package installed. For additional commands related to hd, see the following man pages for additional commands: cfgdisk, hd, and hdadm.

# Viewing the hd Utility Drive Mapping Output

You can use the drive mapping output from hd utility for remote analysis. The utility probes and displays the available storage devices in the system.

The hd utility output makes the distinction between controllers, slots, and storage devices that are physically present in the machine and visible to Linux.

This chapter includes the following sections:

- "Viewing the Hard Drive Map Using the hd Command" on page 33
- "Viewing the Hard Drive Map Using the hdadm display Command" on page 34
- "Viewing the Disk Controllers and Bootable Drives" on page 35
- "Viewing Hard Disk Drive Status" on page 36

### Viewing the Hard Drive Map Using the hd Command

The hd utility maps the disks and produces output that can help you to identify empty slots and drives that have not been enumerated.

The following command displays a map of the disk drives.

# hd

For example, here is output for the Sun Fire X4500 server that includes a list of drives, format and vendor, followed by a mapping table.

| 8 <b>hd</b>               |     |                      |  |  |  |
|---------------------------|-----|----------------------|--|--|--|
| platform = SUN FIRE X4500 |     |                      |  |  |  |
|                           |     |                      |  |  |  |
| sdaa                      | ATA | HITACHI HDS7250 K2AO |  |  |  |
| sdab                      | ATA | HITACHI HDS7250 K2AO |  |  |  |
| sdac                      | ATA | HITACHI HDS7250 K2AO |  |  |  |
| sdad                      | ATA | HITACHI HDS7250 K2AO |  |  |  |
| sda                       | ATA | HITACHI HDS7250 K2AO |  |  |  |
| sdae                      | ATA | HITACHI HDS7250 K2AO |  |  |  |
| sdaf                      | ATA | HITACHI HDS7250 K2AO |  |  |  |
| sdag                      | ATA | HITACHI HDS7250 K2AO |  |  |  |
| sdah                      | ATA | HITACHI HDS7250 K2AO |  |  |  |
| sdai                      | ATA | HITACHI HDS7250 K2AO |  |  |  |
| sdaj                      | ATA | HITACHI HDS7250 K2AO |  |  |  |
| sdak                      | ATA | HITACHI HDS7250 K2AO |  |  |  |
| sdal                      | ATA | HITACHI HDS7250 K2AO |  |  |  |
| sdam                      | ATA | HITACHI HDS7250 K2AO |  |  |  |
| sdan                      | ATA | HITACHI HDS7250 K2AO |  |  |  |
| sdao                      | ATA | HITACHI HDS7250 K2AO |  |  |  |
| sdap                      | ATA | HITACHI HDS7250 K2AO |  |  |  |
| sdaq                      | ATA | HITACHI HDS7250 K2AO |  |  |  |
| sdar                      | ATA | HITACHI HDS7250 K2AO |  |  |  |
| sdas                      | ATA | HITACHI HDS7250 K2AO |  |  |  |
| sdat                      | ATA | HITACHI HDS7250 K2AO |  |  |  |
| sdau                      | ATA | HITACHI HDS7250 K2AO |  |  |  |
| sdav                      | ATA | HITACHI HDS7250 K2AO |  |  |  |
| sdb                       | ATA | HITACHI HDS7250 K2AO |  |  |  |
| sdc                       | ATA | HITACHI HDS7250 K2AO |  |  |  |
| sdd                       | ATA | HITACHI HDS7250 K2AO |  |  |  |
| sde                       | ATA | HITACHI HDS7250 K2AO |  |  |  |
| sdf                       | ATA | HITACHI HDS7250 K2AO |  |  |  |
| sdg                       | ATA | HITACHI HDS7250 K2AO |  |  |  |
| sdh                       | ATA | HITACHI HDS7250 K2AO |  |  |  |
| sdi                       | ATA | HITACHI HDS7250 K2AO |  |  |  |

| ſ | sdj | ATA | HITACHI | HDS7250 | K2AO |  |
|---|-----|-----|---------|---------|------|--|
|   | sdk | ATA | HITACHI | HDS7250 | K2AO |  |
|   | sdl | ATA | HITACHI | HDS7250 | K2AO |  |
|   | sdm | ATA | HITACHI | HDS7250 | K2AO |  |
|   | sdn | ATA | HITACHI | HDS7250 | K2AO |  |
|   | sdo | ATA | HITACHI | HDS7250 | K2AO |  |
|   | sdp | ATA | HITACHI | HDS7250 | K2AO |  |
|   | sdq | ATA | HITACHI | HDS7250 | K2AO |  |
|   | sdr | ATA | HITACHI | HDS7250 | K2AO |  |
|   | sds | ATA | HITACHI | HDS7250 | K2AO |  |
|   | sdt | ATA | HITACHI | HDS7250 | K2AO |  |
|   | sdu | ATA | HITACHI | HDS7250 | K2AO |  |
|   | sdv | ATA | HITACHI | HDS7250 | K2AO |  |
|   | sdw | ATA | HITACHI | HDS7250 | K2AO |  |
|   | sdx | ATA | HITACHI | HDS7250 | K2AO |  |
|   | sdy | ATA | HITACHI | HDS7250 | K2AO |  |
|   | sdz | ATA | HITACHI | HDS7250 | K2AO |  |

# Viewing the Hard Drive Map Using the hdadm display Command

The following command displays a map of the disk drives:

#### # hdadm display

Here is an example of using the hdadm command to display the hard drive's physical slot number, logical name, and status:

| # hdadm display                     |      |     |     |       |        |        |      |     |        |     |     |
|-------------------------------------|------|-----|-----|-------|--------|--------|------|-----|--------|-----|-----|
|                                     |      |     |     | Sun F | ire X4 | 500 Se | rver |     | -Rear- |     |     |
| 36:                                 | 37:  | 38: | 39: | 40:   | 41:    | 42:    | 43:  | 44: | 45:    | 46: | 47: |
| sdab                                | sdaf | sdt | sdx | sdar  | sdav   | sdaj   | sdan | sdl | sdp    | sdd | sdh |
| ^++                                 | ^++  | ^++ | ^++ | ^++   | ^++    | ^++    | ^++  | ^++ | ^++    | ^++ | ^++ |
| 24:                                 | 25:  | 26: | 27: | 28:   | 29:    | 30:    | 31:  | 32: | 33:    | 34: | 35: |
| sdaa                                | sdae | sds | sdw | sdaq  | sdau   | sdai   | sdam | sdk | sdo    | sdc | sdg |
| ^++                                 | ^++  | ^++ | ^++ | ^++   | ^++    | ^++    | ^++  | ^++ | ^++    | ^++ | ^++ |
| 12:                                 | 13:  | 14: | 15: | 16:   | 17:    | 18:    | 19:  | 20: | 21:    | 22: | 23: |
| sdz                                 | sdad | sdr | sdv | sdap  | sdat   | sdah   | sdal | sdj | sdn    | sdb | sdf |
| ^++                                 | ^++  | ^++ | ^++ | ^++   | ^++    | ^++    | ^++  | ^++ | ^++    | ^++ | ^++ |
| 0:                                  | 1:   | 2:  | 3:  | 4:    | 5:     | 6:     | 7:   | 8:  | 9:     | 10: | 11: |
| sdy                                 | sdac | sdq | sdu | sdao  | sdas   | sdag   | sdak | sdi | sdm    | sda | sde |
| ^b+                                 | ^b+  | ^++ | ^++ | ^++   | ^++    | ^++    | ^++  | ^++ | ^++    | ^++ | ^++ |
| *Front*Sun Fire X4500 Server*Front* |      |     |     |       |        |        |      |     |        |     |     |

### Viewing the Disk Controllers and Bootable Drives

The Sun Fire X4500/X4540 server comes with six controllers, each supporting up to eight SATA drives, for a total of 48 SATA drives. Before you reinstall the Linux OS, you need to determine the logical device name that corresponds to the two bootable disks, which is in the form:

sdX

Where sdX is the SCSI disk name.

A Sun Fire X4500/X4540 server with 48 disks is the only supported configuration. For the Sun Fire X4500 server, the boot device nodes are in:

- /dev/sdy in slot 0
- /dev/sdac in slot 1

For the Sun Fire X4540 server, the boot device notes are in:

- /dev/sda in slot 0
- /dev/sdb in slot 1
- /dev/sdi in slot 8
- /dev/sdj in slot 9

These are the bootable disks, and the operating system must be installed on one of these device nodes.

Use the hd command parameters to determine the status of a hard drive. The command parameters and the information they display are shown in TABLE 4-1. The hd output can also help you identify the empty slots and drives that have not been recognized by the Linux operating system.

### Viewing Hard Disk Drive Status

Use the hd command parameters to determine the status of a hard drive. The command parameters and the information they display are shown in TABLE 4-1.

 TABLE 4-1
 hd Utility Command Options on Linux

| Option  | Description                                                                                                    |
|---------|----------------------------------------------------------------------------------------------------|
| -c      | Maps and displays a status of all hard disks in color mode.                                                                                                    |
|         | There are three status rows for each device:                                                                                                    |
|         | • Physical slot/location that matches the chassis label.                                                                                                    |
|         | <ul> <li>Logical location that matches Linux Storage device name.</li> </ul>                                                                                                  |
|         | • sdX drive runtime status.                                                                                                    |
|         | The following syntax is used:                                                                                                    |
|         | • Up arrow (^): Indicates the device.                                                                                                    |
|         | • Green: Device enumerated.                                                                                                    |
|         | • ++: Device is present and accessible.                                                                                                    |
|         | • Red: Device not enumerated or no drive in physical slot/location.                                                                                                    |
|         | <ul> <li>: Device is not accessible, absent/empty or down.</li> </ul>                                                                                                    |
|         | • .: Devices under the controller are not enumerated. The controller is not enumerated until there is a drive in the slots.                                                   |
|         | • ##: Device has warning messages from the storage subsystem.                                                                                                    |
|         | • Blue: Bootable drive slot.                                                                                                    |
|         | • b: Drive slot is bootable if an OS is installed on the drive.                                                                                                    |
| -s      | Gives summarized version.                                                                                                    |
| -В      | Lists bootable slot number, devname with present/absent status.                                                                                                    |
| -d      | This option is for the Sun Fire X4500/X4540 server only.                                                                                                    |
|         | It provides a list of the hard drive physical slot numbers, logical names,<br>and status (present or absent). This option is useful for scripting<br>environments             |
|         | For example, some applications could include hd -q in noninteractive mode to determine if a specific drive in a specific physical slot is accessible before configuring RAID. |
| -r      | Lists SMART data for all disks in drive slot number for Sun Fire X4540.                                                                                                    |
| -       |                                                                                                    |
| -R      | Lists SMART data per individual ID in landscape mode for all disks.                                                                                                    |
| -e sdXY | Lists SMART data for specified drive for Sun Fire X4540.                                                                                                    |
| -E sdXY | Lists raw hex SMART data for specified drive for Sun Fire X4540.                                                                                                    |
| -h      | Provides utility help information.                                                                                                    |
| -j      | Lists Sun Fire X4500/X4540 controller number.                                                                                                    |

| Option | Description                                   |  |
|--------|-----------------------------------------------|--|
| -0     | Lists Sun Fire X4540 HBA/Target sdname sysfs. |  |
| -V     | Displays the utility version.                 |  |
| -x     | Generates hd_map.html.                        |  |

 TABLE 4-1
 hd Utility Command Options on Linux (Continued)

# Viewing the Hard Drives in Sequential Order

The following command displays the drive's physical slot number, logical name, and status (present or absent) in sequential order.

#### # hd -q

Here is sample output for the Sun Fire X4500 server:

| Physical Slot Number | Name | Status  |
|----------------------|------|---------|
| 0                    | sdy  | present |
| 1                    | sdac | present |
| 2                    | sdq  | present |
| 3                    | sdu  | present |
| 4                    | sdao | present |
| 5                    | sdas | present |
| 6                    | sdag | present |
| 7                    | sdak | present |
| 8                    | sdi  | present |
| 9                    | sdm  | present |
| 10                   | sda  | present |
| 11                   | sde  | present |
| 12                   | sdz  | present |
| 13                   | sdad | present |
| 14                   | sdr  | present |
| 15                   | sdv  | present |
| 16                   | sdap | present |
| 17                   | sdat | present |
| 18                   | sdah | present |
| 19                   | sdal | present |
| 20                   | sdj  | present |
| 21                   | sdn  | present |
| 22                   | sdb  | present |
| 23                   | sdf  | present |
| 24                   | sdaa | present |

| 25 | sdae | present |
|----|------|---------|
| 26 | sds  | present |
| 27 | sđw  | present |
| 28 | sdaq | present |
| 29 | sdau | present |
| 30 | sdai | present |
| 31 | sdam | present |
| 32 | sdk  | present |
| 33 | sdo  | present |
| 34 | sdc  | present |
| 35 | sdg  | present |
| 36 | sdab | present |
| 37 | sdaf | present |
| 38 | sdt  | present |
| 39 | sdx  | present |
| 40 | sdar | present |
| 41 | sdav | present |
| 42 | sdaj | present |
| 43 | sdan | present |
| 44 | sdl  | present |
| 45 | sdp  | present |
| 46 | sdd  | present |
| 47 | sdh  | present |

#### Viewing the hd Command Help Options

The following command displays utility help.

```
# hd -h
# hd -h
Usage: hd [ -c(olor mode) ] [ -s(ummary) ]
 [ -B (list Bootable slot number, devname with present/absent
status) ]
[ -q (list drive slot number in seQuential list) ]
[ -r (List SMART data for all disks in drive slot number for x4540)
1
 [ -R (List SMART data's indivdual id in landscape view for all
disks) ]
 [ -e <sdXY> (List SMART data for specified disk) for x4540 ]
 [ -E <sdXY> (List raw hex SMART data for specified disk) for x4540
1
 [ -j (list x4500/x4540 controller number) ]
 [ -o (list x4540 ( HBA/Target sdname sysfs ) ]
 [ -x (Generate hd_map.html) ]
```

# Configuring Offline and Online Hard Disk Drives Using the hdadm Command

The hdadm command is a hard drive management tool for the x64 systems, such as the Sun Fire X4500 server. This command supports drive hot-plugging features and assists with configuring disk drives before they are inserted or removed.

Additionally, the hdadm command consist of subcommands that allows you to configure hard disk drives using the disk logical name or physical slot number.

The hdadm subcommands allows the system administrator to choose command combinations to configure disks online or offline. The hdadm command along with the hd and cfgdisk commands provides a full range of tools to configure and manage their Sun Fire X4500/X4540 server disk drives.

| Option   | Description                                                                                                    |
|----------|----------------------------------------------------------------------------------------------------|
| online   | This option configures all drives that are in <i>connected</i> and <i>unconfigured</i> state to an online and accessible status.                                                                                                  |
|          | It takes the slot as argument, and all the other option as specified in the synopsis.                                                                                                    |
| offline  | This option unconfigures all drives that are in <i>connected</i> and <i>configured</i> state to an offline status.                                                                                                    |
|          | It takes the argument slot or disk and all the other option as specified in the synopsis.                                                                                                    |
| display  | This option displays all drives within the Sun Fire X4500/X4540 server.                                                                                                    |
| slot     | This option can use any number between 0 and 47 as argument. This number corresponds to the drive in the physical slot number on the chassis in the Sun Fire X4500 server.                                                        |
| disk     | This option requires sdX argument which corresponds to the Linux storage device name on Sun Fire X4500/X4540 server.                                                                                                    |
| all      | This option applies to all the disk drives in Sun Fire X4500/X4540 server.<br>It is dependent on the <i>offline</i> and <i>online</i> subcommand selected.<br>This option can be used when you need to initialize all the drives. |
| row[03]  | This option allows you to take a series of drives in a row offline or online.                                                                                                    |
| col[03]  | The option allows you to take a series of drives in a column offline or online.                                                                                                    |
| checker0 | This option offlines or onlines disk drives in checker pattern 0.                                                                                                    |
| checker1 | This option offlines or onlines disk drives in checker pattern 1.                                                                                                    |

 TABLE 4-2
 hdadm Subcommand Options

| Option   | Description                                                                 |
|----------|-----------------------------------------------------------------------------|
| alt_col0 | This option offlines or onlines disk drives in alternate column pattern 0.  |
| alt_col1 | This option offlines or onlines disk drives in alternate column pattern 1.  |
| up       | This option offlines or onlines the disk drives in an <i>up pattern</i> .   |
| down     | This option offlines or onlines the disk drives in an <i>down pattern</i> . |

 TABLE 4-2
 hdadm Subcommand Options (Continued)

# Examples Using the hdadm Command

This section contains examples of common hdadm commands. For more information and options, refer to the hdadm man page.

This chapter includes the following sections:

- "To Take a Disk Offline by Physical Slot Number" on page 40
- "To Take a Disk Offline by Logical Name" on page 40
- "To Put a Disk Online by Physical Slot Number" on page 41
- "To Put a Disk Online by Physical Slot Number" on page 41
- "To Take Multiple Disks Offline in Column" on page 41
- "To Put All Drives Online" on page 42

#### ▼ To Take a Disk Offline by Physical Slot Number

For example, to take a drive offline in slot 11 by its physical slot number, perform the following steps:

#### 1. Type the following command:

# hdadm offline slot 11

2. Remove the drive in slot 11 with the blue LED.

#### ▼ To Take a Disk Offline by Logical Name

For example to take a drive offline in slot 10 by its logical name, perform the following steps:

1. Type the following command:

#hdadm offline disk sda

2. Remove the drive in slot 10 with the blue LED.

### ▼ To Put a Disk Online by Physical Slot Number

For example, to take a disk drive in slot 11 online by using its physical slot number, perform the following steps:For example, to take a disk drive in slot 11 online by using its physical slot number, perform the following steps:

- 1. Insert the drive in slot 11.
- 2. Type the following command:

# hdadm offline row3

The LED for slot 11 turns green.

### ▼ To Take Multiple Disks Offline in a Row

For example, to take disk drives in row 3 offline, perform the following step:

• Type the following command:

# hdadm offline row3

The LEDs for drives in row 3 turn blue.

### ▼ To Take Multiple Disks Offline in Column

For example, to take disk drives in column 3 offline, perform the following step:

• Type the following command:

# hdadm offline col3

The LEDs for drives in column 3 turn blue.

### ▼ To Put All Drives Online

For example, to take all disk drives online, perform the following steps:

- 1. Insert all of the disk drives into the server.
- 2. Type the following command:

#### # hdadm online all

The LEDs for all disk drives turn green.

# **IPMItool for Windows**

This chapter describes how to install IPMItool on systems equipped with the Windows operating system.

The procedures in this chapter assume that you have already done the following:

- Installed the Microsoft Windows Server 2003 or Windows Server 2008 operating system.
- Downloaded Windows.zip and extracted InstallPack\_x\_x.exe.
- Run InstallPack\_x\_x.exe to install supplemental software on the server, or for Windows Server 2008, downloadeded and installed the contents of the Tools and Driver ISO image.

**Note** – The \_*x*\_*x*\_*x* number identifies the version of the package (for example, InstallPack\_1\_1\_4.zip).

# Completing the IPMItool Installation

The IPMItool is a command line utility that reads the sensor data repository (SDR) and displays sensor values, System Event Log (SEL), Field Replaceable Unit (FRU) inventory information, gets and sets LAN configuration parameters, and performs chassis power control operations via the server's Service Processor.

IPMItool is supplemental software and may be installed using the server's Tools and Drivers CD or using the Installpack\_ $x_x$ .exe executable file (described earlier in this chapter).

### Installing IPMItool

Once installed, the IPMItool can be used to access your server's Service Processor (or another Sun server's Service Processor) in the following ways:

- Through the server's ILOM (*Integrated Lights Out Manager*) interface. For details on using ILOM, refer to your server's ILOM documentation.
- Through the server's Windows operating system. To use the IPMItool with Windows, it must be used in conjunction with the IPMI System Management driver (available with Windows Server 2003 R2 SP2, or as a Sun supplemental software component for Windows Server 2003 SP1). To make sure you have what you need to use the IPMItool with Windows Server 2003, refer to the requirements listed below.

To use IPMItool, ensure that you have completed the requirements specified for your Windows Server 2003 version:

#### For Windows Server 2003 SP1:

Install the IPMI tool and the Sun IPMI System Management driver as described in the Windows operating system installation guide for your server.

#### For Windows Server 2003 R2 SP2:

Install the IPMI tool and Microsoft's IPMI System Management driver in Windows Server 2003 R2 SP2 as described in the Windows operating system install guide for your server.

#### For Windows Server 2008:

Install IPMI tool as described in *Windows Operating System Installation Guide* for your server. No configuration is required. IPMITool is ready for use.

#### For More Information

For information about using the IPMItool, refer to your *Sun Integrated Lights Out Manager 2.0 User's Guide* (820-1188). For more information on standard IPMItool commands, please see: (http://www.nvidia.com/object/LO\_28249.html)

# Using RAID Array Configuration Tools for Windows Systems

This chapter provides an overview of the tools used to configure RAID arrays on systems equipped with the Windows operating system. For actual instructions, please see the documents listed in the following sections.

- For Adaptec-based RAID arrays, see "Managing RAID Using the StorageTek RAID Manager (for Adaptec-based RAID Controller)" on page 45
- For LSI-based RAID arrays, see "Managing RAID Using the MegaRAID Storage Manager (for LSI-based RAID Controllers)" on page 46.

# Managing RAID Using the StorageTek RAID Manager (for Adaptec-based RAID Controller)

For Sun servers with an Adaptec-based internal RAID controller, you can use the Sun StorageTek RAID Manager graphical user interface (GUI), Command Line Interface (CLI) or the Adaptec Configuration Utility to build your storage space.

The Sun StorageTek RAID Manager software is an application that helps you build a storage space for your online data. Your storage space can include direct-attached or internal RAID storage. With the Sun StorageTek RAID Manager software, you can group disk drives into logical drives and build in redundancy to protect your data and improve system performance. You can also use the software to monitor and manage all the HBAs, enclosures, and disk drives in your storage space from a single location.

- The Adaptec Configuration Utility is a BIOS-based utility that enables you to create and manage controllers, disk drives and other devices, and arrays using the integrated RAID controller (Adaptec-based). If you use the BIOS Configuration Utility to create arrays, the Sun StorageTek RAID Manager GUI detects those arrays and displays them as logical drives in the GUI.
- The arrconf command-line interface (CLI) can be used with the Sun StorageTek SAS RAID HBA to perform many of the same tasks provided with the StorageTek RAID Manager GUI.

The arcconf command line tool allows the deletion of logical volumes without first requiring removal of the partitions. The syntax for this is:

```
arcconf DELETE # LOGICALDRIVE z
```

Where # is the controller number and z is the number of the logical drive to be deleted. You will receive the following warning message:

```
WARNING: logical device z may contain a partition.
All data in logical device z will be lost.
Delete the logical device?
Type y and then Enter to continue. or press Enter to abort.
```

**Note** – These utilities can also be used on systems equipped with the Solaris and Linux operating system. See the corresponding documentation for details.

Available documentation for the above utilities can be found on your server's documentation web site, and on the Sun documentation web site at:

(http://docs.sun.com/app/docs/coll/dsk-cntrl)

# Managing RAID Using the MegaRAID Storage Manager (for LSI-based RAID Controllers)

The MegaRAID Storage Manager (MSM) program enables you to configure the LSI-based integrated RAID controller, physical disk drives, and virtual disk drives on your system. The Configuration Wizard in the MSM program simplifies the process of creating disk groups and virtual disk drives by guiding you through several simple steps to create your storage configurations.

**Note** – MSM also works on Sun systems equipped with the Linux operating system. See the *Sun LSI 106x RAID User's Guide* for details. For systems equipped with the Solaris operating system, you can use the raidctl utility.

MSM works with the appropriate Operating System (OS) libraries and drivers to configure, monitor, and maintain storage configurations attached to x64 servers. The MSM GUI displays device status in the form of icons, which represent the controllers, virtual disk drives, and physical disk drives on your system. Special icons appear next to the device icons on the screen to notify you of disk failures and other events that require immediate attention. System errors and events are recorded in an event log file and are displayed on the screen.

For information on using MSM, refer to the *Sun LSI 106x RAID User's Guide* for your server on the Sun product documentation web site at:

(http://docs.sun.com)

# Hardware Error Report and Decode Tool (HERD) 3.0 for Linux

Hardware Error Report and Decode (HERD) 3.0 for Linux is a tool for monitoring, decoding, and reporting correctable hardware errors. This chapter has the following sections:

- "Downloading HERD" on page 49
- "About HERD" on page 50
- "Installing HERD" on page 50
- "Starting the HERD Daemon" on page 51
- "Using HERD" on page 51
- "Known Problems and Limitations" on page 53
- "Identifying CPU and DIMMs With MCEs" on page 54
- "Software Error Report and Decode (SERD)" on page 54

# Downloading HERD

You can download HERD from the Tools and Drivers CD, if available, or from the Tools and Drivers CD image, downloadable from the product web page.

The utility resides in the /tools/linux/herd directory.

# About HERD

HERD is a tool for monitoring, decoding, and reporting correctable hardware errors. These correctable hardware errors are also known as Machine Check Exceptions (MCE).

Versions of Linux x86\_64 kernels since 2.6.4 do not print recoverable MCEs to the kernel log. Instead they are saved into a special kernel buffer which is accessible using /dev/mcelog. HERD monitors and collects data from /dev/mcelog and reports the corresponding errors to the system log and, if the resource is available, to the system Service Processor (SP) Event Log through the local IPMI interface.

During error decoding, HERD attempts to provide as much information as possible from the data supplied by the AMD CPU. In particular, physical addresses obtained from correctable ECC memory errors are matched to the corresponding CPU slot and DIMM number.

HERD is supported on Sun servers with AMD processors.

# Installing HERD

RPMs are provided for the following Linux distributions:

 TABLE 7-1
 RPM Linux Distributions

| Release                | RPM Designation                              |
|------------------------|----------------------------------------------|
| Red Hat RHEL4 (64-bit) | herd-1. <i>x</i> - <i>x</i> .rh4.x86_64.rpm  |
| Red Hat RHEL5 (64-bit) | herd-1. <i>x-x</i> .rh5.x86_64.rpm           |
| Novell SLES9 (64-bit)  | herd-1. <i>x-x.</i> sl9.x86_64.rpm           |
| Novell SLES10 (64-bit) | herd-1. <i>x</i> - <i>x</i> .sl10.x86_64.rpm |

To install the RPM, run the following command:

#### rpm -Uhv herd-1.x-1.rh4.x86\_64.rpm

Each RPM has a set of run-time dependencies that are enforced by RPM. These dependencies include the openssl libraries or the OpenIPMI scripts. If one of these dependencies is missing, RPM reports an error and you must install them manually.

With SLES, use the yast utility. For example, type:

#### yast2 -i OpenIPMI

With RHEL, use up2date or system-config-packages. For example, type:

#### up2date -i openssl

HERD is designed to be backwardly compatible with the mcelog utility. It supports the same command-line options and uses the same format to report errors to the system log. As such, HERD acts as a replacement to mcelog (both cannot be used at the same time). Note that this conflict information is encoded into the HERD RPMs, so installing HERD automatically uninstalls mcelog if it was present on the system.

### Starting the HERD Daemon

All RPMs that are provided come with the appropriate SysV init scripts. After installation, the HERD daemon is automatically setup to run after system boot. The daemon is not, however, started right away.

To start HERD immediately after installation:

For SLES10 OS and RHEL4 OS, type:

```
service herd start
```

For SLES9 OS, type:

```
/etc/init.d/herd start
```

When the following message appears in the system log, then HERD is running successfully:

```
/var/log/messages:
herd: IPMI connection fully operational
```

# Using HERD

Once the HERD daemon is running, any correctable MCEs that occur on the system are reported both on the system log (/var/log/messages) and onto the service processor System Event Log (SEL). In the case of correctable ECC memory errors, both reports should correctly identify the CPU slot and DIMM number on which the memory error occurred.

**Note** – The Linux kernel only harvests MCE errors every 5 minutes, so a delay might occur between an MCE occurrence and its report to the system log and SEL.

#### HERD Syntax

| Usage: herd [options]                                                |                                               |  |  |  |
|----------------------------------------------------------------------|-----------------------------------------------|--|--|--|
| Options:                                                             |                                               |  |  |  |
| -e,decode <addr></addr>                                              | Decode the given 64-bit hex address and exit- |  |  |  |
| -D,nodaemon                                                          | Don't detach and become a daemonD-            |  |  |  |
| -d,debu                                                              | Debug moded-                                  |  |  |  |
| ignorenodev                                                          | Silent exit if device missing                 |  |  |  |
| filter                                                               | Filter out known bogus MCEs                   |  |  |  |
| dmi                                                                  | Lookup MCE address in BIOS tables             |  |  |  |
| params                                                               | Display herd parameters information           |  |  |  |
| setparam <key>=<value> Set or override parameter value</value></key> |                                               |  |  |  |
| -h,help                                                              | This messageh-                                |  |  |  |

#### Example of HERD Output

Here is an example of the system log output generated by HERD:

```
Jan 14 18:57:32 host herd: HARDWARE ERROR. This is *NOT* a software problem!
Jan 14 18:57:32 host herd: Please contact your hardware vendor
Jan 14 18:57:32 host herd: CPU 0 4 northbridge
Jan 14 18:57:32 host herd: Northbridge Watchdog error
Jan 14 18:57:32 host herd: bit57 = processor context corrupt
Jan 14 18:57:32 host herd: bit61 = error uncorrected
Jan 14 18:57:32 host herd: bus error 'generic participation, request timed out
generic error mem transaction generic access, level generic'
Jan 14 18:57:32 host herd: STATUS b20000000070f0f MCGSTATUS 0
Jan 14 18:57:32 host herd: Physical address maps to: Cpu Node 0, DIMM 1
```

```
Jan 14 18:57:32 host herd: HARDWARE ERROR. This is *NOT* a software problem!
Jan 14 18:57:32 host herd: Please contact your hardware vendor
Jan 14 18:57:32 host herd: CPU 0 4 northbridge
Jan 14 18:57:32 host herd: Northbridge Watchdog error
Jan 14 18:57:32 host herd: bit57 = processor context corrupt
Jan 14 18:57:32 host herd: bit61 = error uncorrected
Jan 14 18:57:32 host herd: bus error 'generic participation, request timed out
generic error mem transaction generic access, level generic'
Jan 14 18:57:32 host herd: STATUS b20000000070f0f MCGSTATUS 0
Jan 14 18:57:32 host herd: Physical address maps to: Cpu Node 0, DIMM 1
```

### Additional Options

HERD has a number of parameters that can be changed using the --setparam option. The list of available parameters and their descriptions is available by running herd --params.

| Option           | Default Values            | Description                                                                                                    |
|------------------|---------------------------|----------------------------------------------------------------------------------------------------|
| check_timer_secs | 10                        | Delay in seconds between MCE log checks.                                                                                                    |
| proc_pci_devices | /proc/bus/pci/de<br>vices | Path of procfs file containing PCI devices<br>information. HERD uses this file to obtain<br>the CPU DRAM bridge PCI devices on the<br>system.                                                        |
| proc_pci_bus     | /proc/bus/pci             | Path of procfs directory containing PCI<br>devices configuration data. HERD reads the<br>PCI configuration data of the system<br>DRAM controllers from the corresponding<br>files in that directory. |
| force_cpu        |                           | Sets the CPU version information. Should<br>be formatted as "family,model,stepping"<br>with decimal values. If not set, the CPU<br>version is auto-detected.                                         |

TABLE 7-2 HERD Options

### **Known Problems and Limitations**

Recent Linux kernel versions (2.6.16 and newer) ship with an MCE decoding stack called EDAC, which can conflict with HERD. In order for the HERD daemon to function correctly, it is important to first unload the EDAC-related kernel modules with the rmmod command. This is done automatically by the HERD starting script in version 1.8.

On systems that have a 128-bit configured DRAM interface, HERD can only identify DIMM pairs rather than individual DIMM modules. The size of the DRAM interface is reported by HERD when it runs in debug mode. For example, with the following command:

```
herd -d -e 0
```

# Identifying CPU and DIMMs With MCEs

If an MCE occurred before HERD was installed on a system, use the HERD tool to identify the CPU slot and DIMM number from the physical address reported by the MCE.

```
# herd -e 0x18000000
```

For example, use the herd command with the *-e* option to decode a physical address:

```
000018000000: Cpu Node 0, DIMM 0
address0x18000000.The results identify the DIMM associated with
physical
```

**Note** – HERD must be run on the system on which the MCE actually occurred to identify the CPU and DIMM numbers correctly.

HERD supports a debug option (*-d*) that gives more system information, including the Opteron CPU identification data, for example:

```
# herd -d -e 0x000008000000
2 cores found, family 15, model 5, stepping 10 (revision C)
2herd: dimm translation against system address 00080000
Node 0: DRAM base 00000000, DRAM lmit 003fffff, HoleEn 0
Chip 0: CSBase 00000000. CSMask 03ffffff
000008000000: Cpu Node 0, DIMM 0
```

# Software Error Report and Decode (SERD)

Software Error Report and Decode (SERD) engine is a component of HERD that filters errors meeting a certain criteria. The default setting for errors on a DIMM (with a unique address) is 24 errors within a 24-hour period. The SERD filter allows 24 errors in a 24-hour time period and will not report an error, but when the SERD filter is triggered on the 25th error, HERD error messages begin to be added to /var/log/messages. The logging is done by HERD.

When HERD is restarted, the internal accounting of the last 24 hours is lost and the policy is reset upon reboot. This means the SERD engine holds the info it uses to account for the last 24 hours in RAM. When the program is interrupted, either by a reboot or restarting HERD, it loses all recollection of the past internal failures. However, the log data in the SERD log remains intact.

# NIC Teaming for Windows

This chapter describes how to configue NIC teaming on systems equipped with the Windows operating system.

This chapter includes the following sections:

- "Overview of Network Interfaces" on page 58
- "Using Intel PROSet for Windows Device Manager to Configure NIC Teaming" on page 58
- "Using Network Access Manager (NAM) to Configure NVIDIA NIC Teaming" on page 63

The procedures in this chapter assume that you have already done the following:

- Installed the Microsoft Windows Server 2003 or Windows Server 2008 operating system.
- Downloaded Windows.zip and extracted InstallPack\_x\_x\_x.exe.
- Ran InstallPack\_x\_x\_.exe to install supplemental software on the server, or for Windows Server 2008, downloadeded and installed the contents of the Tools and Driver ISO image.

**Note** – The \_*x*\_*x*\_*x* number identifies the version of the package (for example, InstallPack\_1\_1\_4.zip).

To access to the NVIDIA Network Access Manager (NAM) command-line interface, install the CLI program onto your computer. For more information see:

(http://www.nvidia.com/object/LO\_28249.html)

# Overview of Network Interfaces

This chapter describes how to configure NIC teaming on systems equipped with Intel and NVIDIA Ethernet network interfaces.

Sun supports Intel and NVIDIA network interfaces. Some systems have both Intel and NVIDIA network interface ports.

Both Intel and NVIDIA provide tools for managing the network interface ports.

- The Intel<sup>®</sup> PROSet for Windows Device Manager supports teaming Intel and NVIDIA network interface ports.
- The NVIDIA Network Access Manager (NAM) manages NVIDIA network interface ports. It does not allow you to team NVIDIA and Intel ports. See "Using Network Access Manager (NAM) to Configure NVIDIA NIC Teaming" on page 63 for details.

# Using Intel PROSet for Windows Device Manager to Configure NIC Teaming

Intel PROSet for Windows Device Manager is an extension to the Windows Device Manager. When you install the NIC Teaming supplemental software for your Sun server, Intel PROSet software configuration tabs are automatically added to the network adapters listed in Device Manager.

**Note** – To determine which network interface ports are active on your system, use the ipconfig /all DOS command, or the Windows Network Connections manager. For more information, see the Service Manual for your server.

#### Multi-Vendor Teaming

The Multi-Vendor Teaming (MVT) feature allows teaming with a combination of Intel and non-Intel adapters. This feature is currently available under Windows Server 2003 and Windows Server 2008.

For example, the Sun Fire X4100 M2 and X4200 M2 have both Intel and NVIDIA<sup>TM</sup> Ethernet network interface ports. The order in which the server's BIOS detects these ports during boot-up are as follows:

- NET 0 (NVIDIA CK8-04 NIC)
- NET 1 (NVIDIA IO-04 NIC)
- NET 2 (Intel NIC)
- NET 3 (Intel NIC)

The device naming for the Ethernet ports differ according to the OS. For example, Windows identifies these ports for the Sun Fire X4100 M2 and X4200 M2 as shown in FIGURE 8-1.

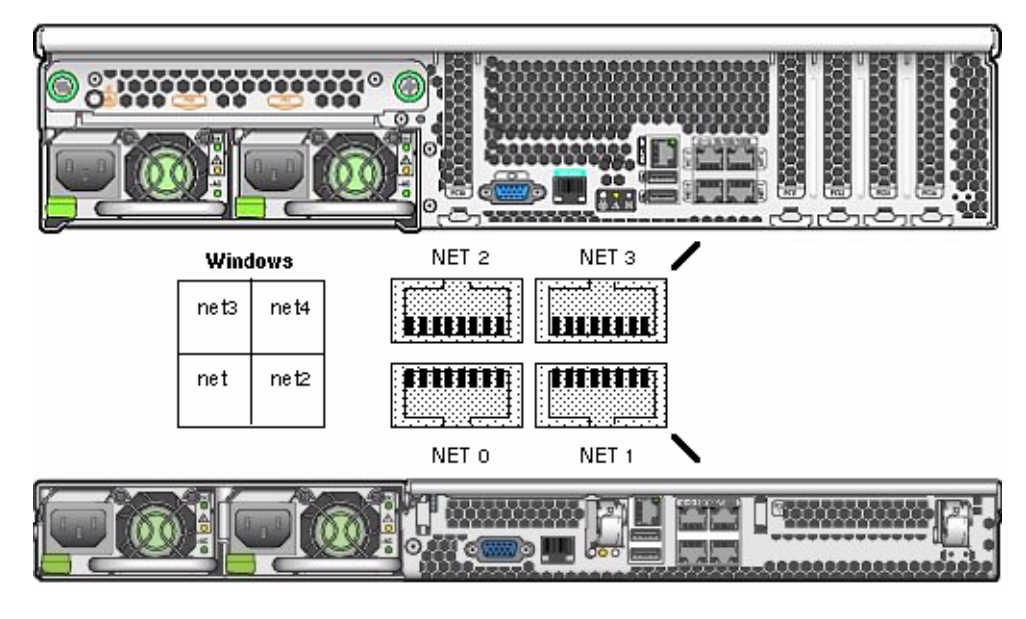

FIGURE 8-1 Sun Fire X4100 M2 and X4200 M2 Ethernet Ports

Note – To identify the ports in your server, refer to the Service Manual.

For servers running Windows, adapters that appear in the Intel PROSet teaming wizard can be included in a team.

During the configuration of a multi-vendor team, please note the following rules:

- In order to use MVT, you must have at least one Intel server adapter in the team, which must be designated as the primary adapter.
- A multi-vendor team can be created for any team type, but not for VLANs.

- All members in a MVT must operate on a common feature set (this can mean using the lowest common denominator if a higher performance feature/setting is not offered on all adapters in the team).
- For MVT teams, manually verify that the frame settings for the non-Intel adapter are the same as the frame settings for the Intel adapter.

#### ▼ To Access Intel NIC Teaming Configuration Settings

To access the functions available for your server's network interface, do the following:

1. From the Taskbar, click Start, and then click Run.

The run dialog box is displayed.

- 2. In the Open list, type devmgmt.msc, and then click OK. The Device Manager screen is displayed.
- 3. Expand the Network adapters group and select the first adapter.
- 4. Right-click the selection and click Properties.

The adapter properties screen is displayed.
| General Link Speed Advanced                                                                                                    | Power Management |
|----------------------------------------------------------------------------------------------------|------------------|
| Teaming VLANs Boot Options Driver                                                                                                    | Details Resource |
| Adapter Teaming<br>Teaming options:                                                                                                    |                  |
| Express: Team all ports on this adapter     Team with other adapters     Team:                                                                       | <u>N</u> ew Team |
| No teams available                                                                                                    | Properties       |
| Team with other adapters                                                                                                    |                  |
| reall mill outer adapters                                                                                                    | s together for   |
| Allows you to group two to eight adapter ports<br>increased bandwidth and/or fault tolerance.<br>For more information, <u>see the ANS Teaming Or</u> | verview.         |

### FIGURE 8-2 Intel NIC Adapter Properties Screen

### 5. To setup NIC teaming, click the Teaming tab.

The teaming options are displayed (see FIGURE 8-2).

6. Select Team with other adapters and then click New Team.

The New Team Wizard is displayed.

FIGURE 8-3 New Team Wizard Screen

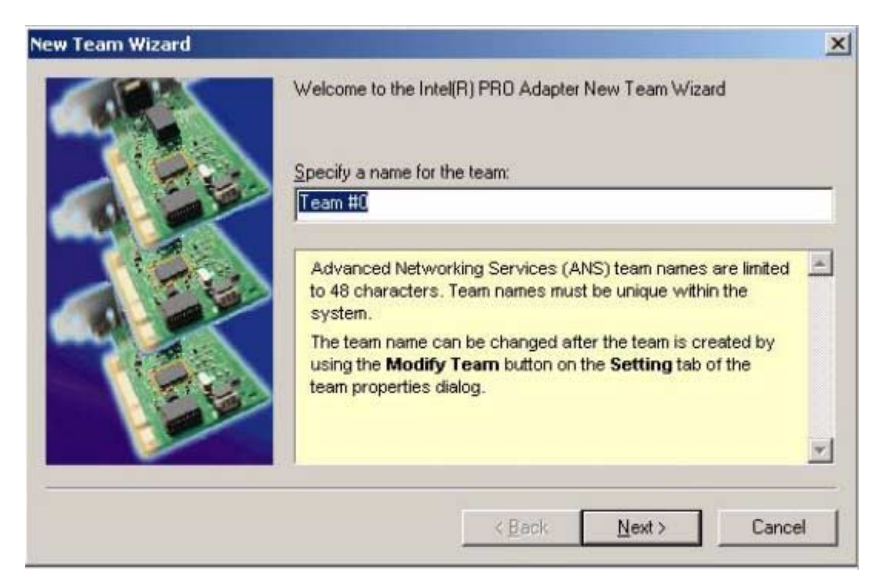

7. Click Next. The Adapter Selection screen is displayed.

FIGURE 8-4 Adapter Selection Screen

|        | Select the adapters to include in this team:                                                                           |
|--------|----------------------------------------------------------------------------------------------------|
|        | Intel(R) PR0/1000 MT Dual Port Server Adapter                                                                          |
|        | Intel(R) PRO/1000 MT Dual Port Server Adapter #2                                                                       |
|        | Intel(R) PR0/1000 MT Dual Port Server Adapter #3                                                                       |
|        |                                                                                                    |
| 9.     | The list shows the adapters that are available for Advanced<br>Networking Services (ANS) teaming. Adapters that do not |
| 1 5 22 | team are unavailable and are not shown in the list. TOE (TCP -                                                         |
|        | Offload Engine) enabled adapters cannot be added to an ANS                                                             |
|        | team and will not appear in the list of available adapters.                                                            |

8. Select the adapters to be included in the team from the list of installed adapters and then click Next.

The wizard guides you through the configuration and setup of your team.

# Learning More About Intel NIC Teaming

For more information on setting up NIC teaming for your environment, refer to the Intel Connectivity web page on "Advanced Networking Services—Teaming" at:

(http://support.intel.com/support/network/sb/CS-009747.htm)

Additionally, you may download the complete set of Intel Network Connections User Guides for your server's network adapters at:

(http://support.intel.com/support/network/sb/cs-009715.htm)

# Using Network Access Manager (NAM) to Configure NVIDIA NIC Teaming

This section describes how to use the NVIDIA Network Access Manager to configure teaming of NVIDIA network interface ports on systems equipped with the Windows 2003 and Windows 2008 operating systems.

# Using the NVIDIA Network Access Manager for Windows Server 2003

If you elect to do a custom installation of Sun supplemental software, you can select NVIDIA Network Access Manager (NAM) to be installed on your Sun server. When installed, you can use NAM features to optimize your server's network performance, increase its network bandwidth and provide for optimal throughput in case one of your network adapters stops functioning.

The NVIDIA Network Access Manager software includes:

- Ethernet setup: This tool allows you to configure the settings for your NVIDIA integrated network interfaces to best conform to your network configuration.
- Teaming: This tool allows you to combine all the NVIDIA Ethernet interfaces on your system to form a team, resulting in increased bandwidth and network fail-over redundancy. In addition, you have the capability to configure TCP/IP acceleration that off-loads the processing of TCP/IP network traffic from your computer's CPU to its NVIDIA hardware resulting in greatly improved system performance.

**Note** – The TCP/IP Acceleration off loading policy is defined using the NVIDIA Network Access Manager (NAM). Its functionality is disabled by default. When TCP/IP acceleration is enabled, all TCP/IP connections are off-loaded. If you have a software firewall installed on your system, enabling TCP/IP Acceleration technology might cause some network traffic to bypass your firewall. A warning message indicating this is displayed when a user enables TCP/IP acceleration.

 FirstPacket: This tool allows you to manage the traffic on your server and improve the performance of user-specified applications, such as networked games, Voice-over-IP (VoIP), and other applications that are sensitive to network delay (latency).

**Note** – You can not use both NVIDIA FirstPacket and NVIDIA Teaming at the same time. You can only configure your server to use one or the other.

**Note** – To determine which network interface ports are active on your system, use the ipconfig /all DOS command, or the Windows Network Connections manager. For more information, see the Service Manual for your server.

# ▼ To Launch the Network Access Manager

To access the functions available for your server's network interface, do the following at your server once NAM has been installed:

- 1. From your Windows taskbar, click Start, and then click Programs.
- 2. Open the NVIDIA Corporation program group, click the Network Access Manager folder, and then click Web-based Interface.

The Network Access Manager screen appears (FIGURE 8-5). You can use it to setup teaming for two or more network interface ports.

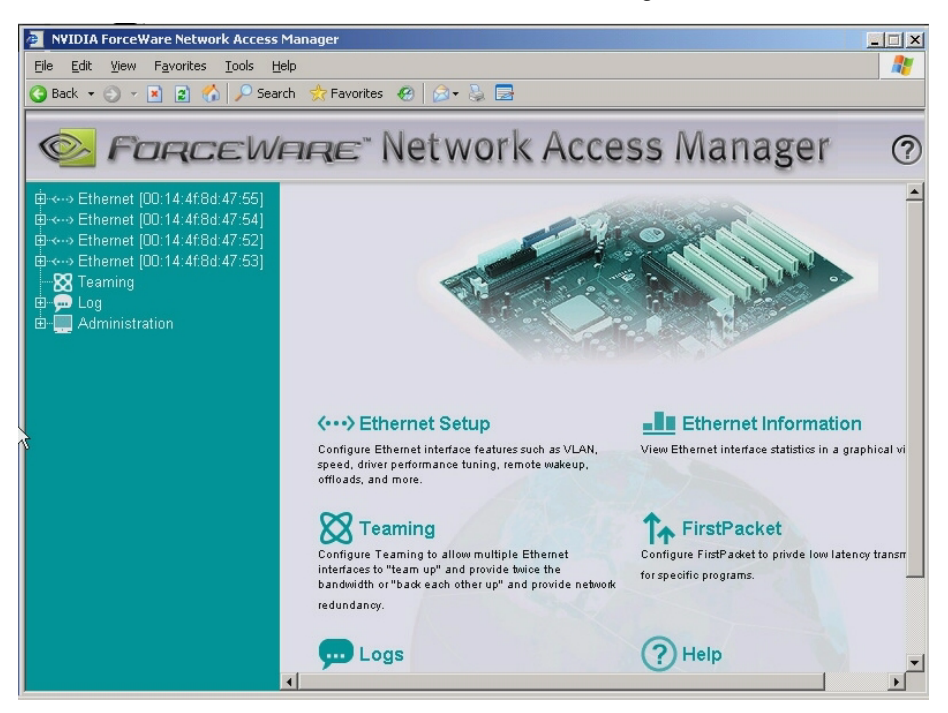

### FIGURE 8-5 Windows Server 2003: Network Access Manager Screen

3. For example, if you wanted to set up NIC teaming, you would click the Teaming link.

The Teaming wizard starts.

4. Select Enable from the Teaming Configuration drop-down menu, and then click Apply. Refer to FIGURE 8-6.

The unpopulated Teaming Table appears in the Network Access Manager screen.

FIGURE 8-6 Teaming Wizard Screen

| NVIDIA ForceWare Network Access M   | anager      |                             |                         |                            |          |   |
|-------------------------------------|-------------|-----------------------------|-------------------------|----------------------------|----------|---|
| Eile Edit View Favorites Tools Help |             |                             | -                       |                            |          |   |
| 🔇 Back 👻 🔿 👻 😰 🐔 🔎 Search           | ☆ Favorites | 🐵 🔕 କ                       |                         |                            |          |   |
| 🥝 ForceWr                           | ire"        | Vetwork                     | Acces                   | ss Mana                    | iger     | ? |
|                                     |             | Tea                         | ming Configu            | ration                     |          |   |
| - 🔀 Teaming                         | En          | able or Disable Teaming     |                         | Enable                     | _        |   |
| ⊡ ഈ Log<br>⊡ — — Administration     |             | 1                           | Apply                   |                            |          |   |
|                                     |             |                             |                         |                            |          | ~ |
|                                     |             |                             | Teaming Tab             | le                         |          |   |
|                                     | Team ID     | Description                 | Mode                    | Configure                  | Delete   |   |
|                                     |             | No team has been o          | reated to enable        | e the Teaming feature      | 9.       |   |
|                                     |             | Create 7                    | Feam Pu                 | rge Table                  |          |   |
|                                     | 0:          | 2003-2006 by NVIDIA Corpora | tion. All rights reserv | ed.   End User License Agr | reement. |   |
|                                     |             |                             |                         |                            |          |   |
|                                     |             |                             |                         |                            |          |   |
|                                     |             |                             |                         |                            |          |   |

5. To select the network interfaces to team, and configure the teaming options, click the Create Team button.

The wizard displays the network interfaces available for teaming (see FIGURE 8-7) in the Network Access Manager screen.

### FIGURE 8-7 Network Interface List

| 2 NYIDIA ForceWare Network Access Manager                                                                           |                                    |                                                                                                    |                   |
|----------------------------------------------------------------------------------------------------|------------------------------------|----------------------------------------------------------------------------------------------------|-------------------|
| Eile Edit View Favorites Iools Help                                                                                 |                                    |                                                                                                    | A.                |
| 🔾 Back 🔻 🔿 👻 😰 🏠 🔎 Sea                                                                                              | rch 🛛 👷 Favorit                    | ies 🚱 😥 🍡 🔜                                                                                                    |                   |
| S ForceW                                                                                                    | ARE                                | Network Access M                                                                                                    | anager 🧿          |
| ⊞⊶⊶> Ethernet [00:14:4f:8d:47:55]                                                                                   |                                    |                                                                                                    | <b>_</b>          |
| B ↔ → Ethermet [00:14:4f:8d:47:54]<br>B ↔ → Ethermet [00:14:4f:8d:47:52]<br>B ↔ → Ethermet [00:14:4f:8d:47:53]<br>→ | Welcome<br>Select whic<br>Click Ad | e to NVIDIA Teaming Setup Wizard<br>h Ethernet interfaces will be on the team<br>d icon to add the interface to the team: |                   |
|                                                                                                    | Add                                | Ethernet Interface Name                                                                                                   | Ethernet Address  |
| ð                                                                                                    | •                                  | NVIDIA nForce Networking Controller #3                                                                                    | 00:14:4f:8d:47:55 |
|                                                                                                    | Ð                                  | NVIDIA nForce Networking Controller #4                                                                                    | 00:14:4f:8d:47:54 |
|                                                                                                    | •                                  | NVIDIA nForce Networking Controller #2                                                                                    | 00:14:4f:8d:47:52 |
|                                                                                                    | Ð                                  | NVIDIA nForce Networking Controller                                                                                       | 00:14:4f:8d:47:53 |
|                                                                                                    | Click the                          | Remove icon to remove the interface f                                                                                     | rom the team:     |
|                                                                                                    | Remo                               | ve Ethernet Interface Name                                                                                                | Ethernet Address  |
|                                                                                                    |                                    | There are no Ethernet interface                                                                                           | es in the team.   |
|                                                                                                    | •                                  | R                                                                                                    | · ·               |

- 6. From the available list of Ethernet Interface Names, add available interfaces to the team by clicking the Add icon. You can have two or more interfaces in a team.
- 7. After selecting the interfaces to be teamed, click the Next button (located at the bottom of the screen).

The wizard guides you through the configuration and setup of your team.

**Note** – Once you confirm the team to be created, you must restart the server's network interface and Network Access Manager to configure the new settings.

# Learning More About Network Access Manager

For more information about using NVIDIA networking options through either the web-based or CLI interface, refer to the documentation and online help installed with the product.

# Using the NVIDIA Network Control Panel for Windows Server 2008

If you elect to do a custom installation of Sun supplemental software, you can select NVIDIA Network Access Manager (NAM) to be installed on your Sun server. When installed, you can use NAM features to optimize your server's network performance, increase its network bandwidth and provide for optimal throughput in case one of your network adapters stops functioning. For Windows Server 2008, NVIDIA Ethernet settings are done through the NVIDIA Control Panel.

The NVIDIA Control Panel software is used to set up network interface **Teaming**. This tool allows you to combine all the NVIDIA Ethernet interfaces on your system to form a team, resulting in increased bandwidth and network failover redundancy.

**Note** – To determine which network interface ports are active on your system, use the ipconfig /all DOS command, or the Windows Network Connections manager. For more information, see the Service Manual for your server.

# ▼ To Launch the NVIDIA Control Panel

To access the functions available for your server's network interface, do the following at your server once NAM has been installed:

- 1. From your Windows taskbar, click Start, and then click Programs.
- 2. Open the NVIDIA Corporation program group, click the NVIDIA Control Panel folder, and then click Control Panel. The NVIDIA Control Panel appears.

The program prompts you to select the Standard or Advanced interface. You can setup teaming for two or more network interfaces. An example of the Advanced interface is shown in FIGURE 8-8.

| NVIDIA Control Panel                      |                                                                                                    |                                                |
|-------------------------------------------|----------------------------------------------------------------------------------------------------|------------------------------------------------|
| File Edit View Help                       |                                                                                                    |                                                |
| Select a Tack                             | gs •                                                                                                    |                                                |
| - Networking Adjust Teaming configuration | Adjust Teaming configuration                                                                                                    | Restore Defaults                               |
| L → Adjust Teaming configuration          | NVIDIA Teaming technology allows you to combine two or more network adapted increase your bandwidth or have a backup if one of the adapters stops functioning         Use the following Teaming configuration:         ① Use default teaming configuration         ② Use default teaming configuration         ③ Use default teaming configuration         ③ Use default teaming configuration         ● Use default teaming configuration         ● Use default teaming configuration         ● Use default teaming configuration         ● Use default teaming configuration         ● Use default teaming configuration         ● Use default teaming configuration         ● Use default teaming configuration         ● Use default teaming configuration         ● Use default teaming configuration         ● Use default teaming configuration will be automatically selected. Note that 802 multiple teams are not supported in this mode. | Restore Defaults ars. Wth Teaming you can ing. |
|                                           | Turical usage econoxice:                                                                                                    |                                                |
| Q System Information                      |                                                                                                    | Apply Cancel                                   |

### FIGURE 8-8 Windows Server 2008: NVIDIA Control Panel Screen

3. For example, if you wanted to set up NIC teaming and select your On settings, instead of the using the optimal defaults, you would select Use Custom Teaming Configuration.

The Custom Teaming Configuration wizard starts and displays the network interfaces available for teaming (see FIGURE 8-9).

| NVIDIA Control Panel              |                                                                        |
|-----------------------------------|------------------------------------------------------------------------|
| File Edit View Help               |                                                                        |
| 🕒 Back - 🐑 🛛                      | Advanced 5ettings +                                                    |
| Select a Task                     | Adjust Teaming configuration                                           |
| Networking<br>Adjust Teaming con- | Restore Defaults                                                       |
|                                   | Team Adapter Select With Teaming you can                               |
|                                   | Select the adapters to be included in this team                        |
| -                                 |                                                                        |
|                                   | NVIDIA Adapter                                                         |
|                                   | NV/IDIA nExrce 10/100/1000 Mbrx Ethemat #3 00:14/34:94:47:52           |
|                                   | □ NVIDIA nForce 10/100/1000 Mbps Ethernet #4 00:14:4f:8d:47:53         |
|                                   | VVIDIA nForce 10/100/1000 Mbps Ethernet     00:14:4f:8d:47:54     move |
|                                   | ✓ NVIDIA nForce 10/100/1000 Mbps Ethernet #2     00:14:4f:8d:47:55     |
|                                   |                                                                        |
|                                   | <i>n</i>                                                               |
|                                   |                                                                        |
|                                   |                                                                        |
|                                   |                                                                        |
|                                   |                                                                        |
|                                   |                                                                        |
|                                   |                                                                        |
|                                   |                                                                        |
|                                   |                                                                        |
|                                   | < Back Next > Cancel                                                   |
|                                   | D.                                                                     |
|                                   | перро социе сто нос одрогод и сне нось.                                |
|                                   |                                                                        |
|                                   |                                                                        |
| System Information                | On Apply Cancel                                                        |

### FIGURE 8-9 Ethernet Teaming List

### 4. Select the network interfaces you wish to team, and then click

The wizard guides you through the configuration and setup of your team.

# Learning More About NVIDIA Control Panel

For more information about using NVIDIA networking options refer to the documentation and online help installed with the product.

# Index

### С

correctable hardware errors, 50

# D

displaying disks in sequential order Linux, 37 Solaris OS, 20

## Ε

error reporting, 50

# F

fdisk partition, 18

### Η

hard disk drive map Linux, 33 Solaris OS, 12, 13 Windows, 24 Hardware Error Report and Decode tool, 49 hardware error reporting, 50 hd command Linux, 35, 36 Solaris OS, 15 Windows, 26 hd utility and cfgadm command, 11 and cfgdisk command, 32 hard disk drive map Linux, 33 Solaris OS, 12, 13 Windows, 24

installing on Solaris OS, 9 installing on Windows, 23 Linux, 31 overview on Linux OS, 32 Solaris OS, 31 Windows OS, 23 hdadm command, 39 HERD, 50

### I

Intel NIC Teaming, 58 IPMITool, requirements for using, 43

### L

log file, HERD, 50 LSI RAID documentation, xi

### М

Machine Check Exceptions (MCE), 50 MCE reports, 50 monitoring hardware errors, 50

### Ν

Network card teaming, 58 NIC teaming, 58 NIC teaming for NVIDIA NIC, 63 NVIDIA NIC teaming, 63

### 0

offlining disk, 40 onlining disk, 42

# Ρ

PCI storage device path, 18

# S

self-monitoring, analysis and reporting technology (SMART) data, 22 sequential order, displaying disks Solaris OS, 20 SMART data, 22

# Т

Teaming network interface cards, 58 teaming NICs, for the NVIDIA network

interface, 63